# **BUSCADOR PÚBLICO DE CONTRATOS DEL ESTADO**

MÓDULO DE EJECUCIÓN CONTRACTUAL DEL SEACE

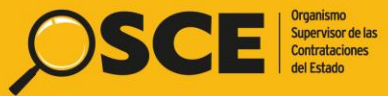

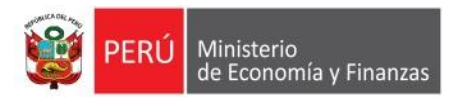

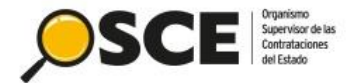

### Temario

- Acceder desde gob.pe/osce
- Búsqueda por Mapa interactivo
- Búsqueda avanzada
- Ficha del contrato
- Acceso desde el Buscador de procedimientos de selección
- Acceso desde la Ficha de selección del SEACE v3.0

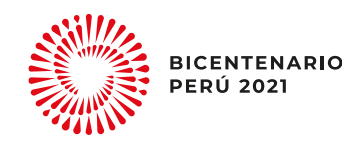

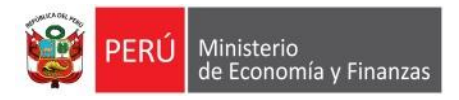

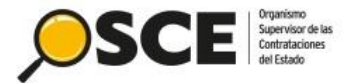

### Presentación

Como parte de la mejora continua del SEACE, el OSCE ha desarrollado el Buscador Público de Contratos del Estado, al cual se puede acceder sin restricción alguna. Este nuevo buscador se encuentra disponible desde el 11 de setiembre del presente año.

Dicha herramienta permite visualizar el resumen de contratos publicados por departamento a nivel nacional, detalle de los contratos, detalle de los procedimientos de selección asociados al contrato, entre otros.

En ese sentido, conoceremos la vista pública del módulo de ejecución contractual del SEACE el cual está dirigido a la ciudadanía.

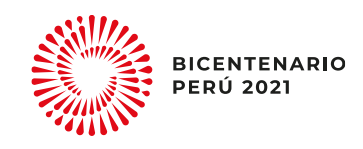

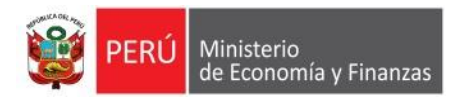

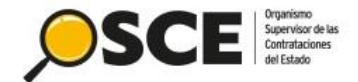

### **1. Acceso desde GOB.PE/OSCE**

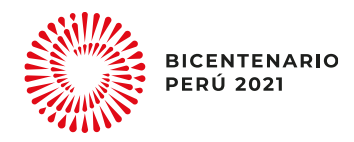

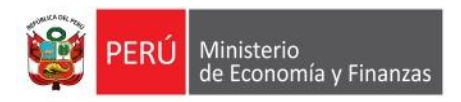

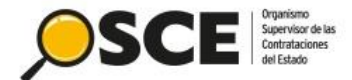

### **Acceso al OSCE**

- https://www.gob.pe/osce
- Desde cualquier navegador Web.

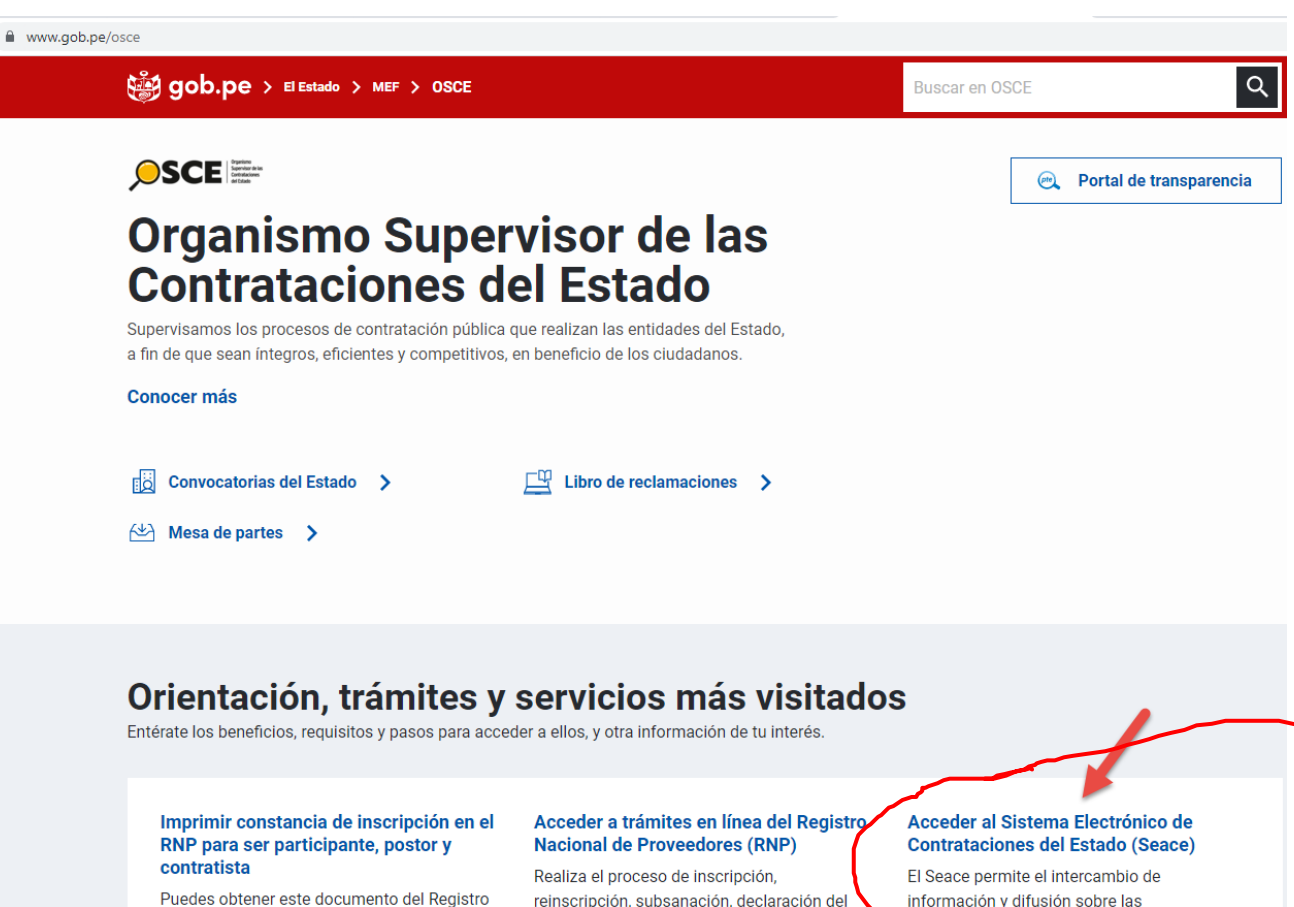

Nacional de Proveedores (RNP) vía online,

solo...

reinscripción, subsanación, declaración del récord de obras,...

información y difusión sobre las contrataciones del Estado,...

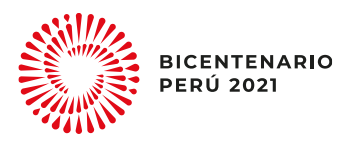

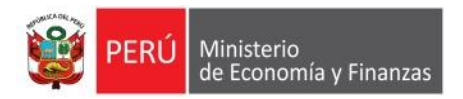

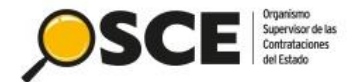

### Orientación, trámites y servicios más visitados

Entérate los beneficios, requisitos y pasos para acceder a ellos, y otra información de tu interés.

#### Imprimir constancia de inscripción en el RNP para ser participante, postor y contratista

Puedes obtener este documento del Registro Nacional de Proveedores (RNP) vía online, solo...

#### Acceder a trámites en línea del Registro Nacional de Proveedores (RNP)

Realiza el proceso de inscripción, reinscripción, subsanación, declaración del récord de obras,...

#### Acceder al Sistema Electrónico de Contrataciones del Estado (Seace)

El Seace permite el intercambio de información y difusión sobre las contrataciones del Estado,...

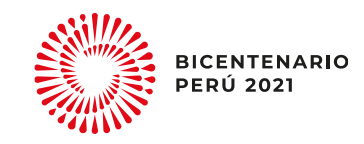

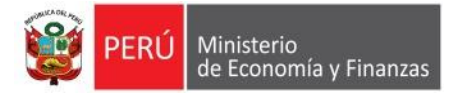

Enla

Solici

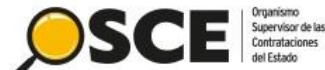

> Contrataciones del Estado > Acceder al Sistema Electrónico de Contrataciones del Estado (Seace) > Acceso público

### Acceder al Sistema Electrónico de Contrataciones del Estado (Seace)

del Estado Peruano

| Descripción    | Acceso para proveedores                    | Inscri |
|----------------|--------------------------------------------|--------|
| Acceso público | Acceso para entidades y órganos de control | Dispo  |
|                |                                            | Base   |
|                |                                            | Docu   |

#### Acceso público

gop.pe

Dirigido al público en general. Permite encontrar información sin necesidad de ingresar usuario y contraseña (Certificado SEACE).

- Oportunidades de Negocio con el Estado: muestra procedimientos de selección vigentes de tu interés.
- Buscador de procedimientos de selección: muestra opciones de búsqueda de procedimientos de selección, expediente el pelación ante el Tribunal de Contrataciones del Estado, expresiones de interés y diference requerimientos.
- Buscador público de contratos: muestra la situación de los contratos, mediante un mapa interactivo o en función a una búsqueda avanzada con criterios como nombre del contratista, nombre de la entidad, nombre del proyecto de inversión, entre otros. También contarás con información relevante para el seguimiento oportuno de los contratos derivados

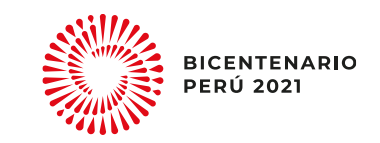

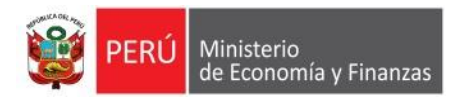

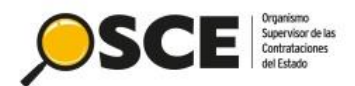

### 1.1. Mapa interactivo

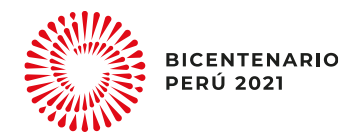

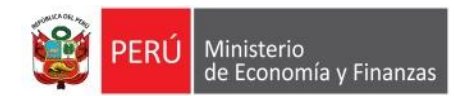

#### → C A No es seguro | contratos.seace.gob.pe/busqueda/#/mapa $\leftarrow$

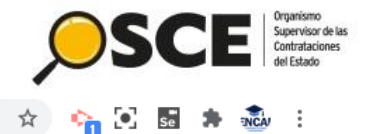

INCA

SE@CE Buscador de Contratos del Estado Inicio < Mapa interactivo Opciones de búsqueda: Mapa interactivo Seleccione un departamento Resumen de cantidad de contratos publicados por objetos: A nivel nacional 🚉 Búsqueda avanzada + -Central de Consultas ۲. del SEACE: Central Administrativa: ۲. (01) 613 5555 Correo de consultas:  $\sim$ Cantidad Obras: Consultoría de obras: 0 (0%) 0 (0%) • Sede central: e Bienes: 0 (0%) Servicios: 0 (0%) cdra. 7 s/n Residencial San Felipe - Jesús María. Cantidad total: Dirección del SEACE

Fuente: SEACE-Contratos correspondientes a los Procedimientos de Seleccion bajo la Ley Nº 30225 y otros Regímenes Especiales de contratación tal como el Procedimiento de Contratación Pública Especial para la Reconstrucción por Cambios, entre otros.

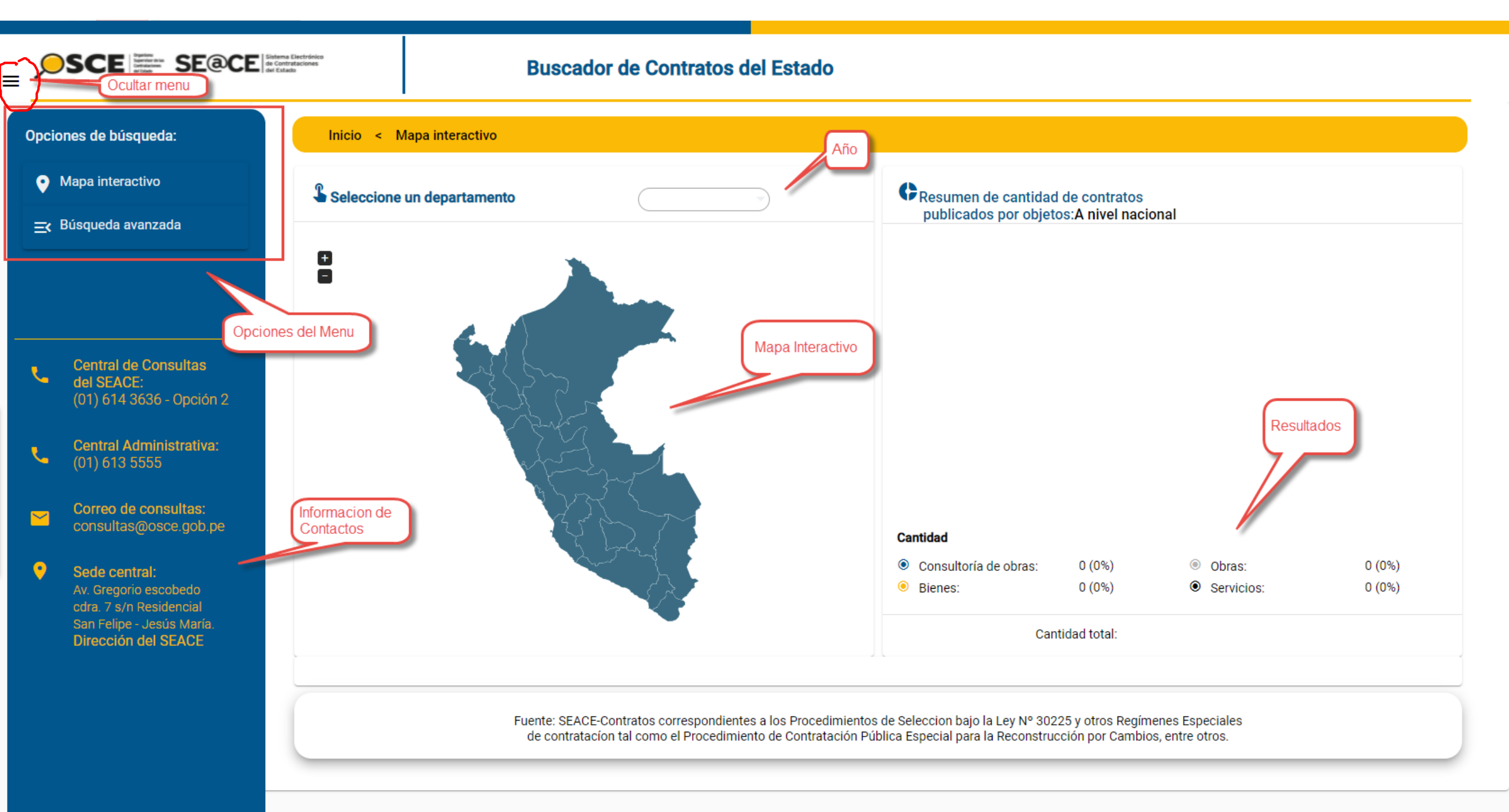

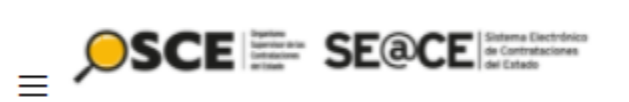

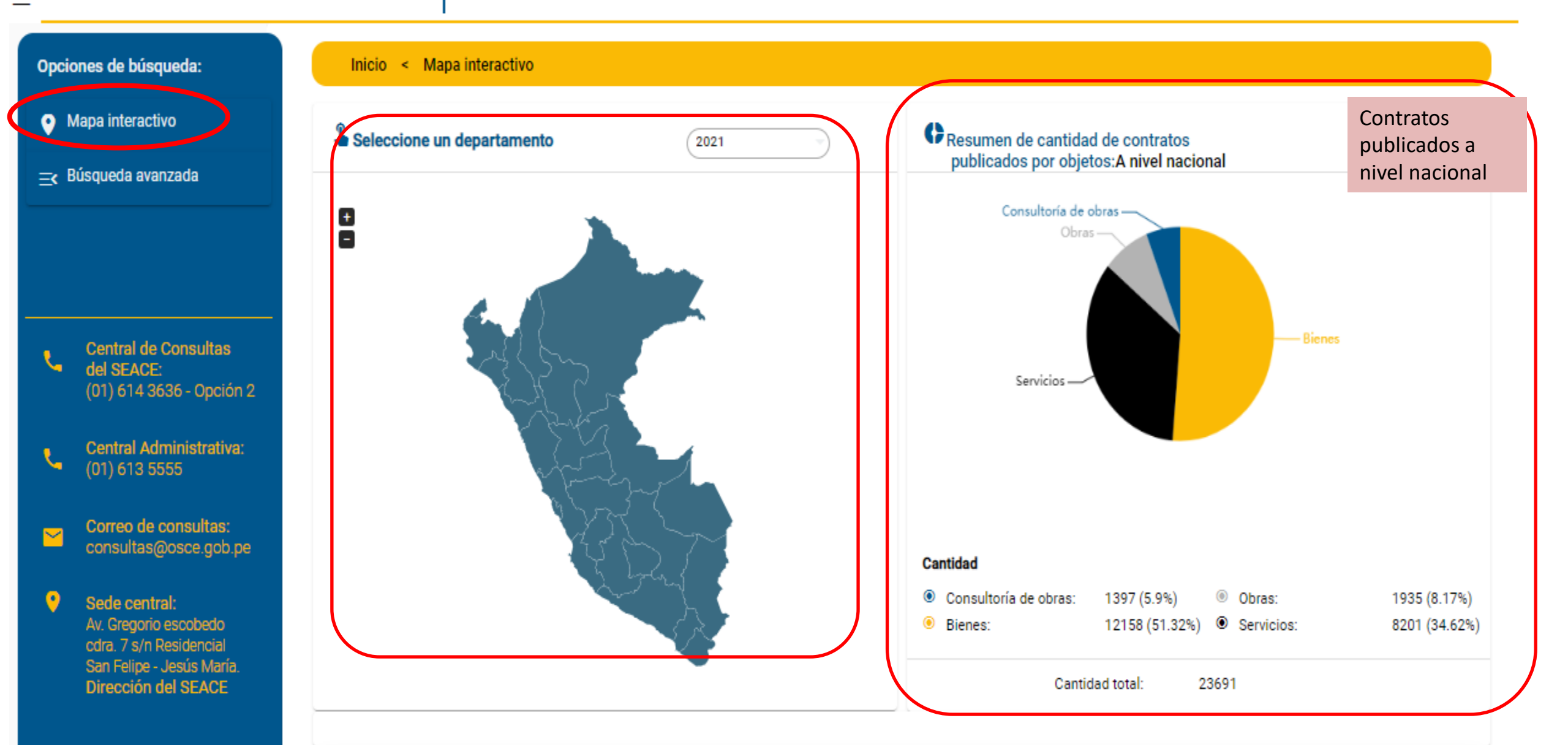

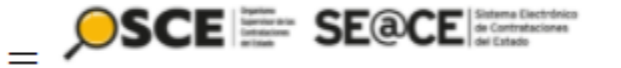

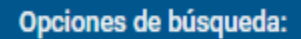

• Mapa interactivo

🚉 Búsqueda avanzada

Central de Consultas del SEACE: (01) 614 3636 - Opción 2

Central Administrativa: (01) 613 5555

Correo de consultas: consultas@osce.gob.pe

Sede central: Av. Gregorio escobedo cdra. 7 s/n Residencial San Felipe - Jesús María. Dirección del SEACE

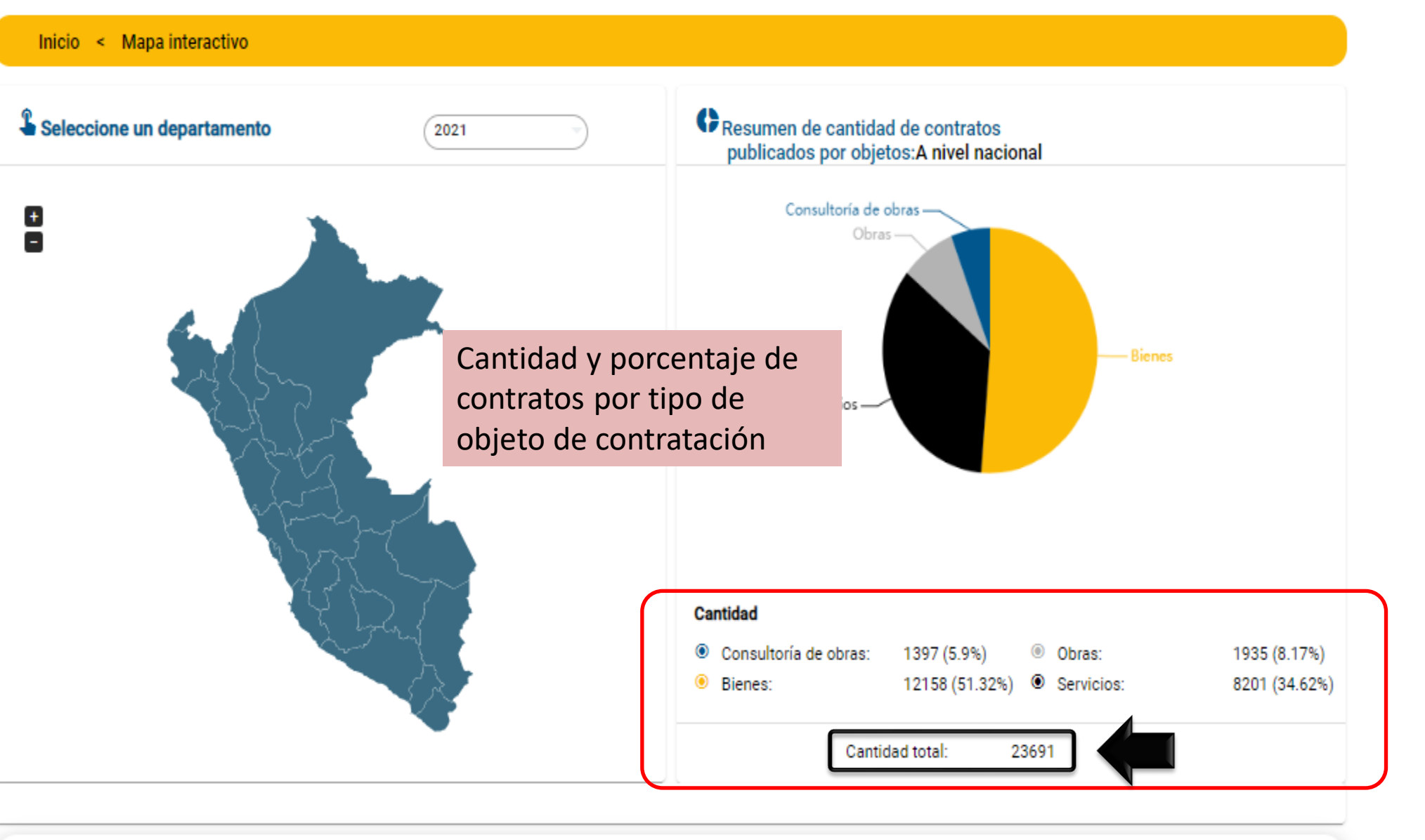

Organismo Supervisor de las Contrataciones del Estado

Inicio < Mapa interactivo

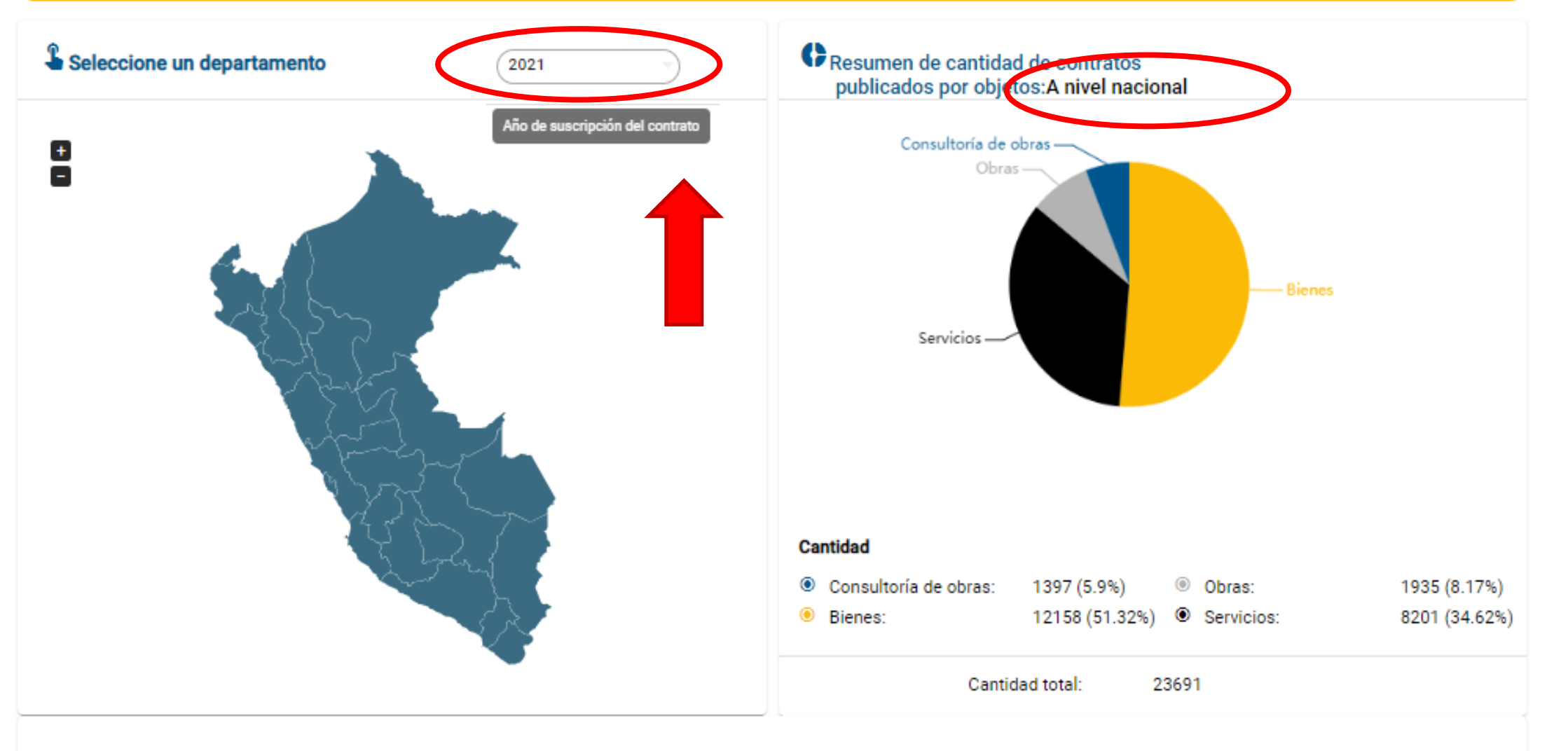

ITENARIO 2021

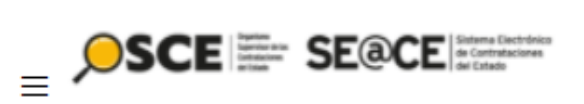

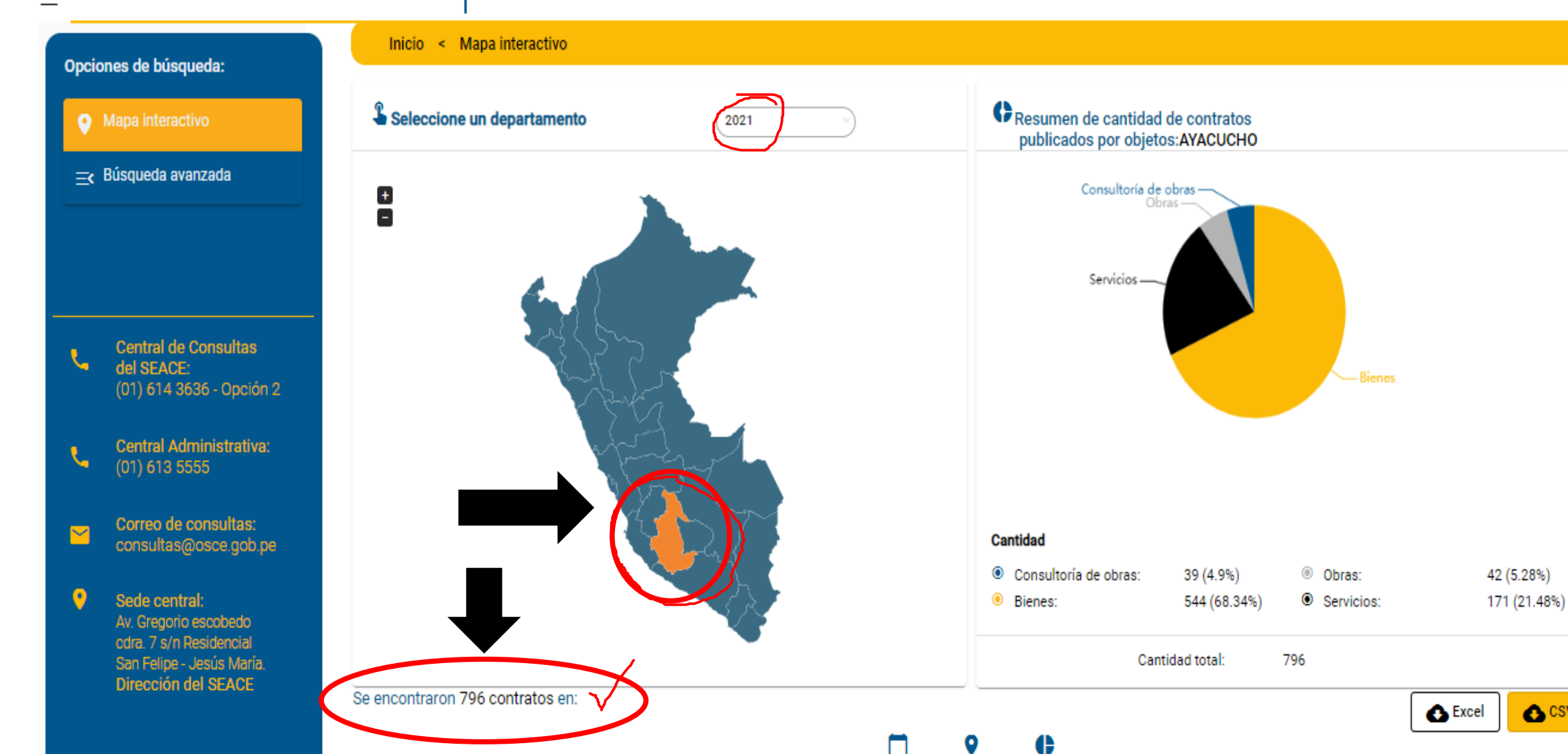

AYACUCHO

2021

Todos

-4411

🔥 CSV

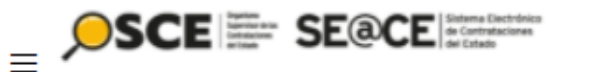

Inicio < Mapa interactivo

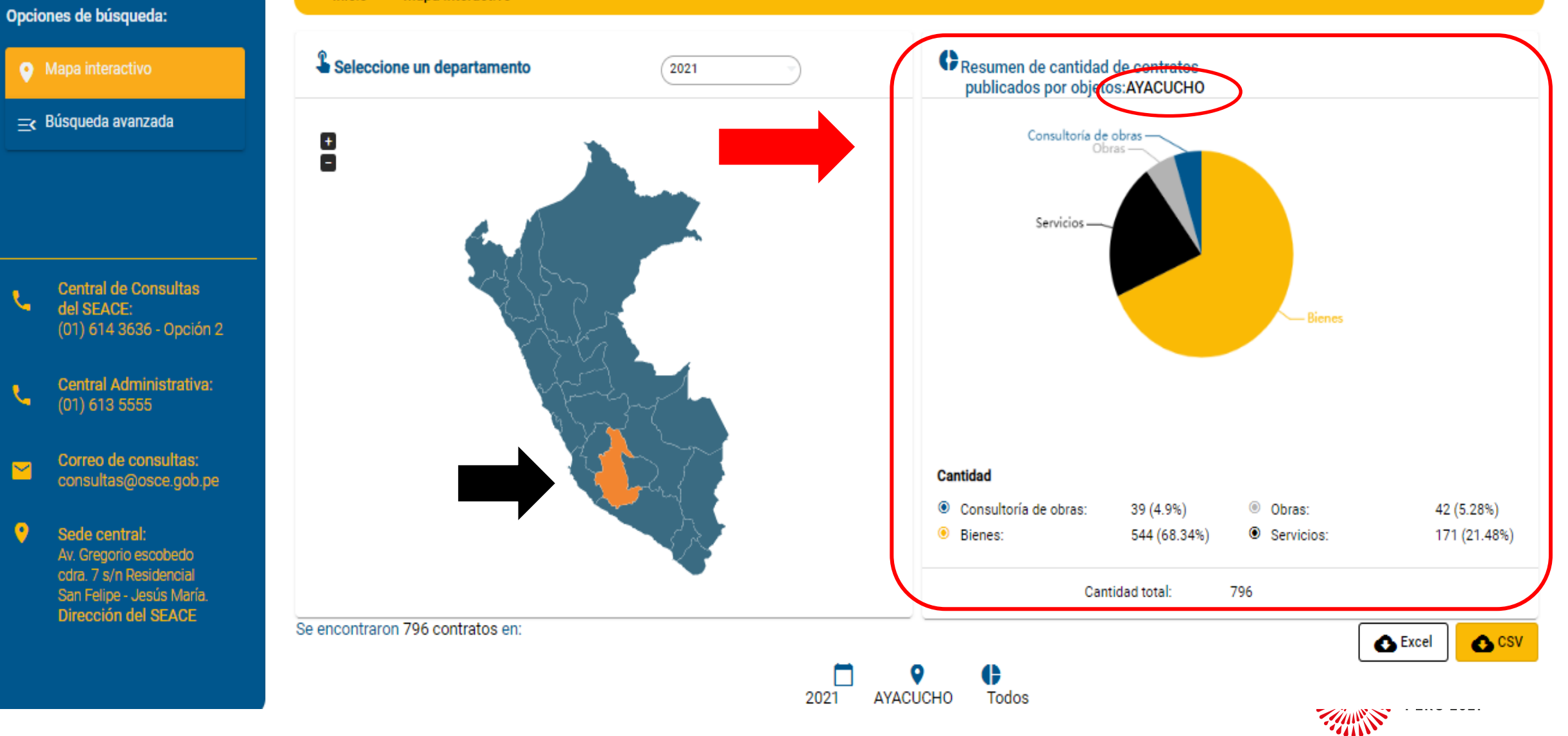

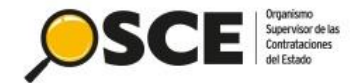

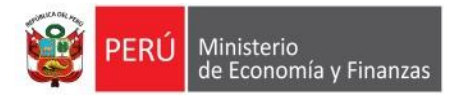

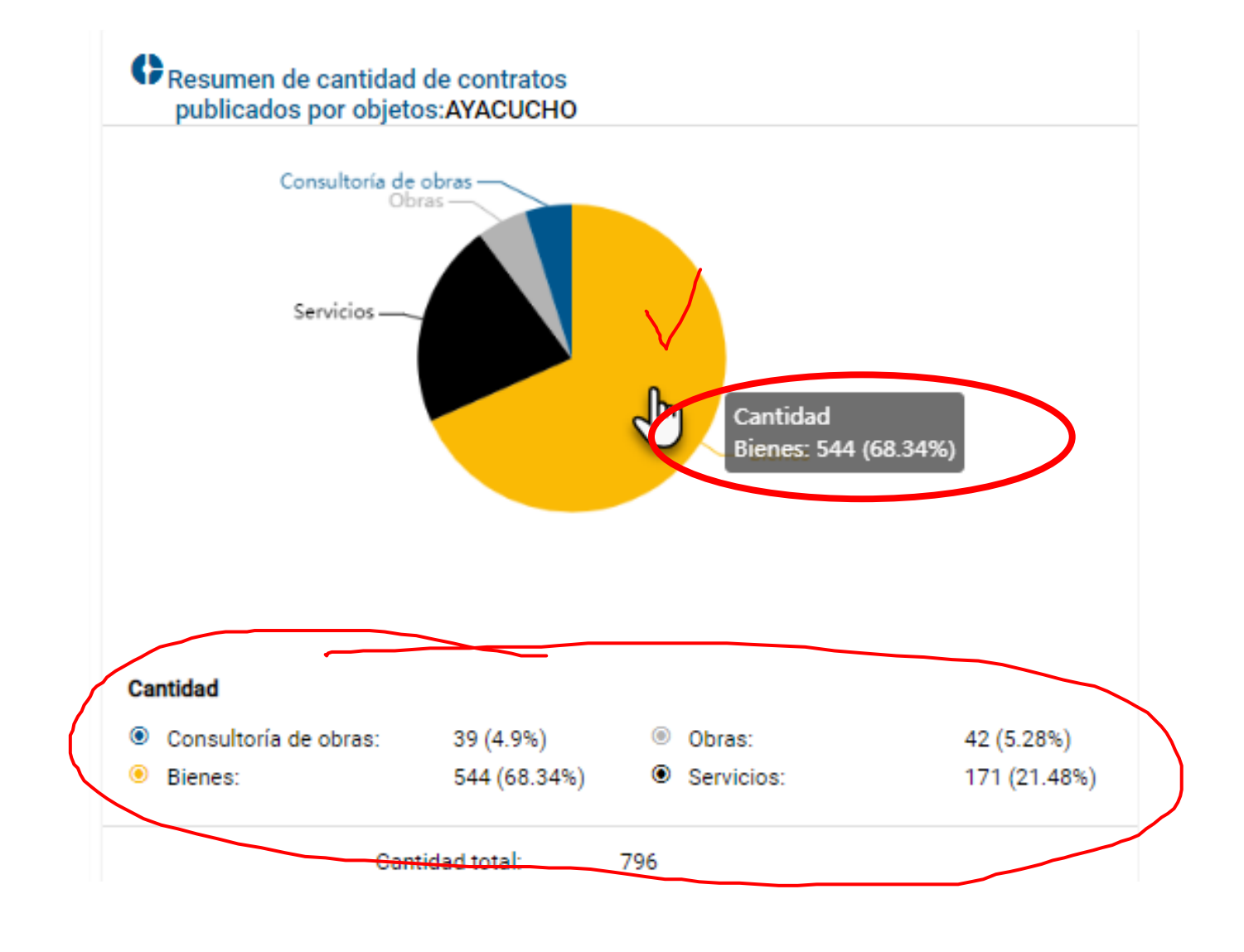

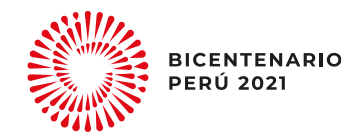

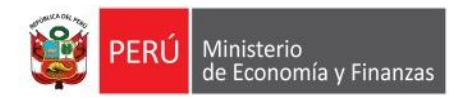

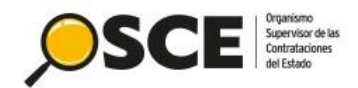

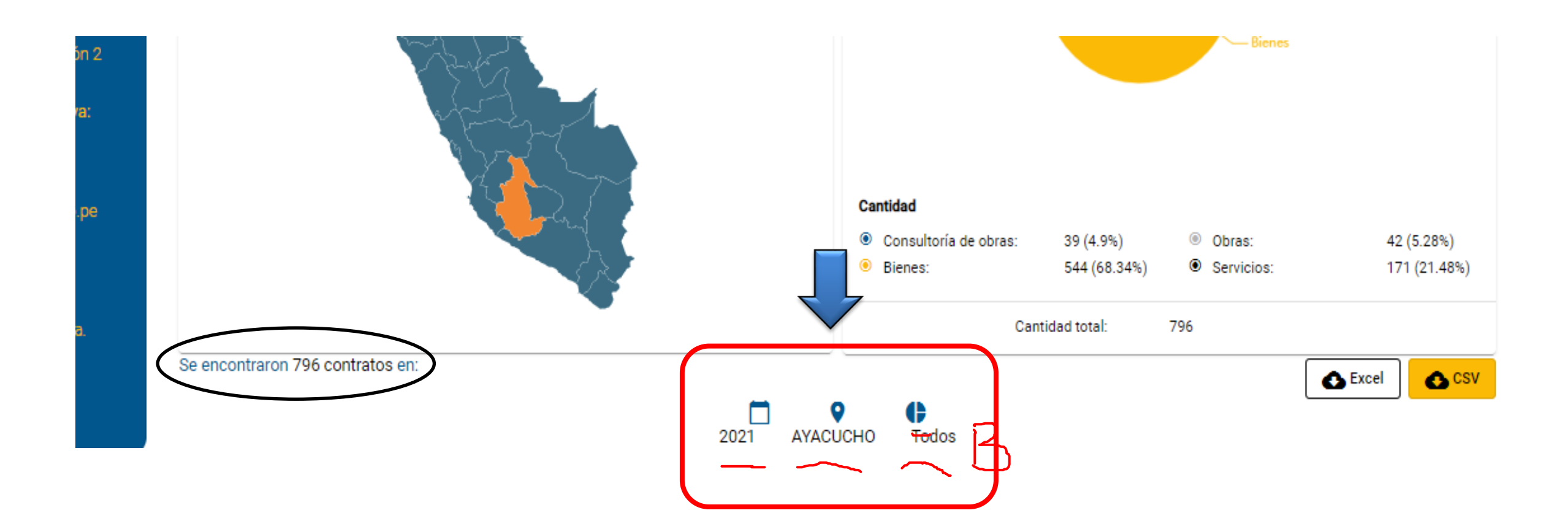

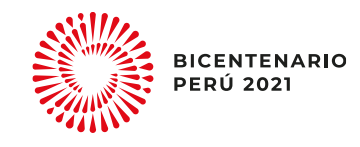

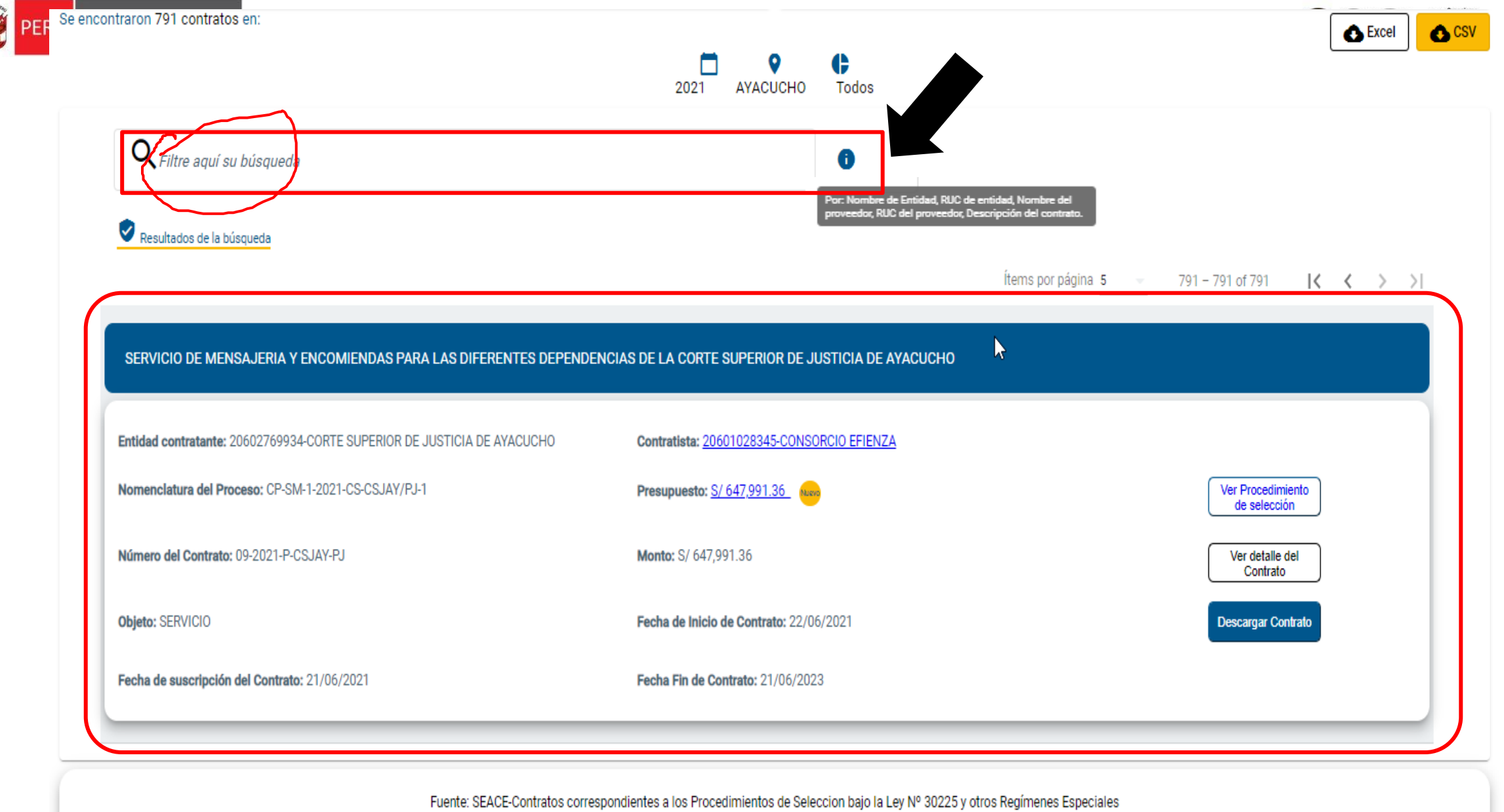

de contratación tal como el Procedimiento de Contratación Pública Especial para la Reconstrucción por Cambios, entre otros.

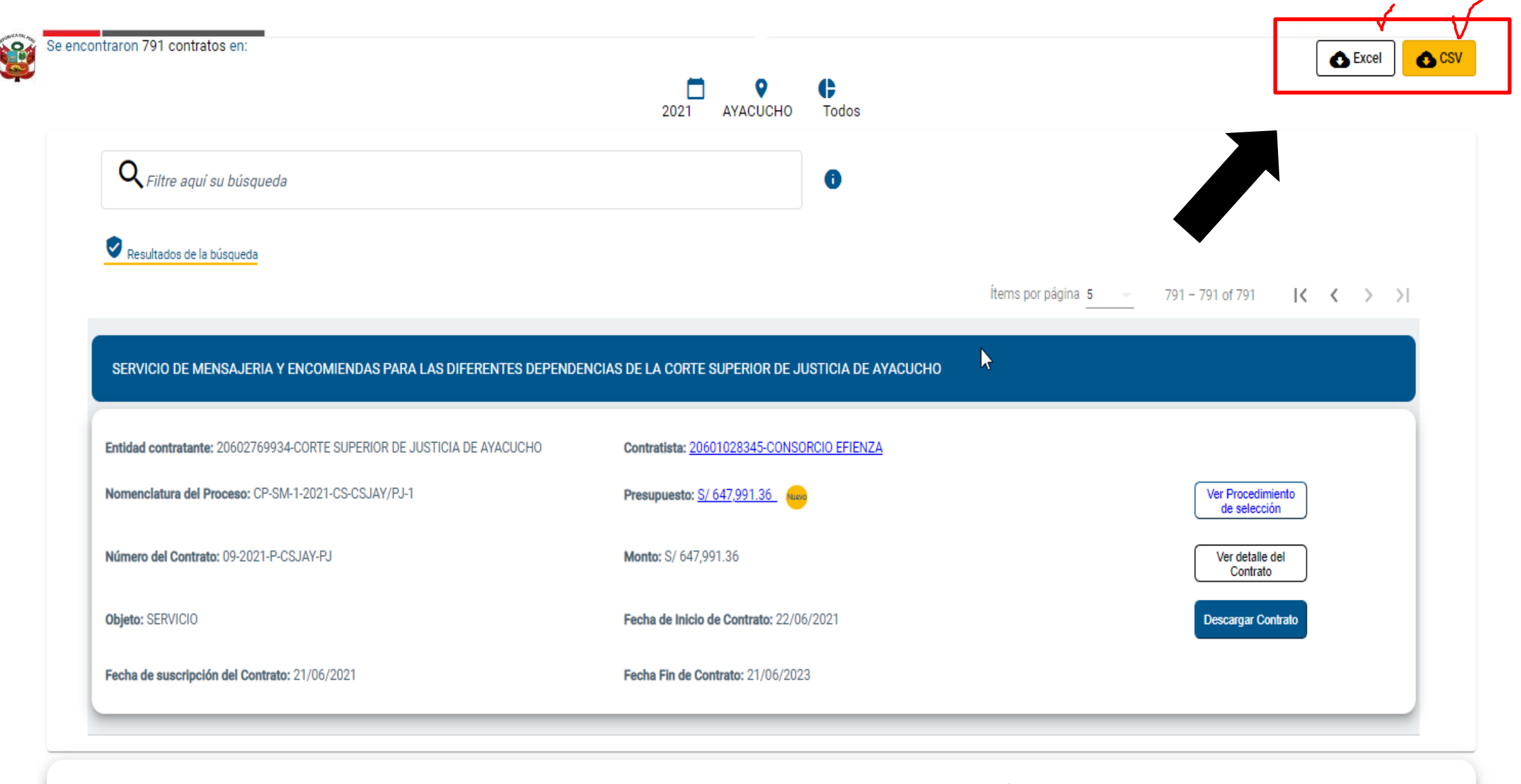

Fuente: SEACE-Contratos correspondientes a los Procedimientos de Seleccion bajo la Ley Nº 30225 y otros Regímenes Especiales de contratación tal como el Procedimiento de Contratación Pública Especial para la Reconstrucción por Cambios, entre otros.

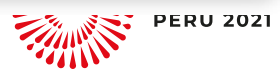

)

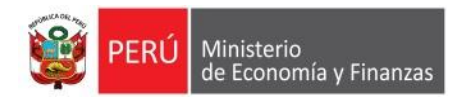

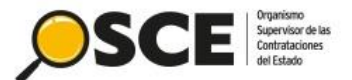

#### Ítems por página 5 👻 791 – 791 of 791 🛛 🚺 🗶 💙 刘

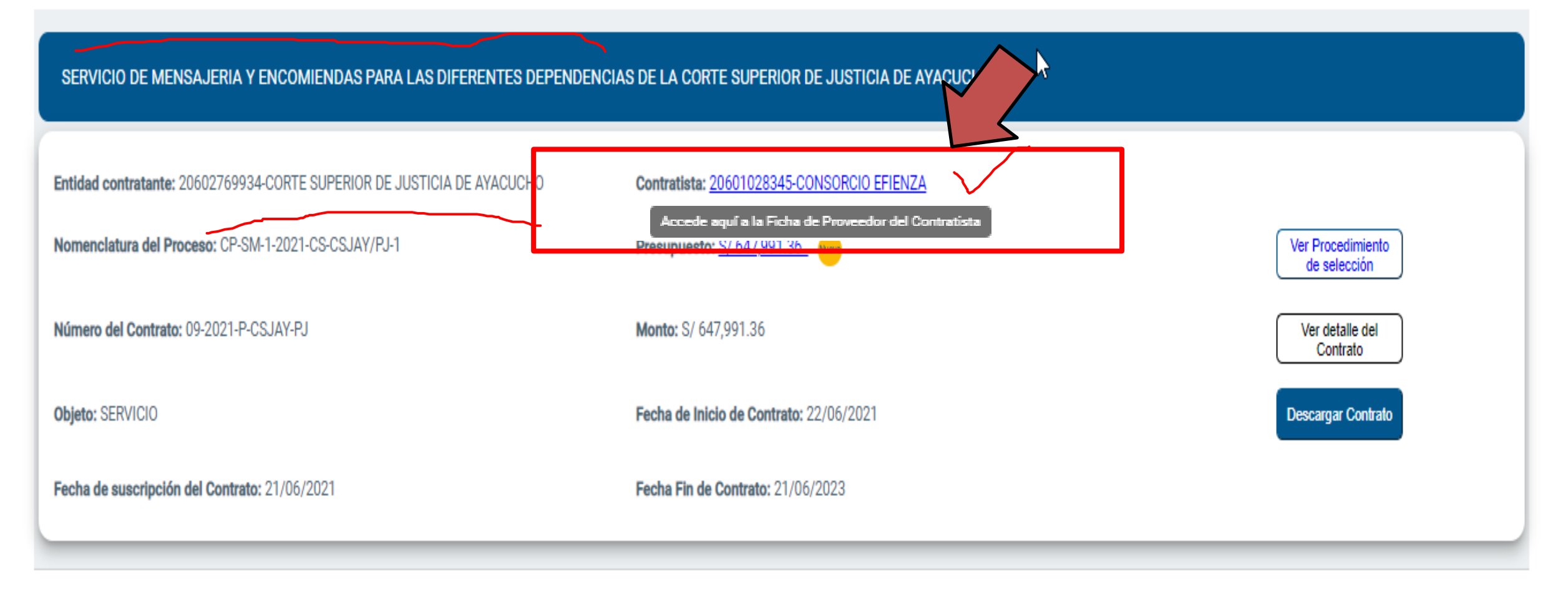

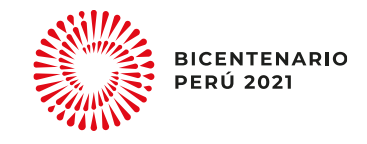

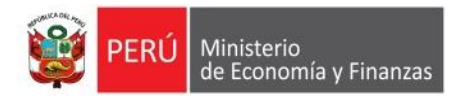

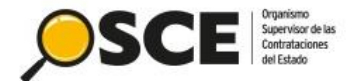

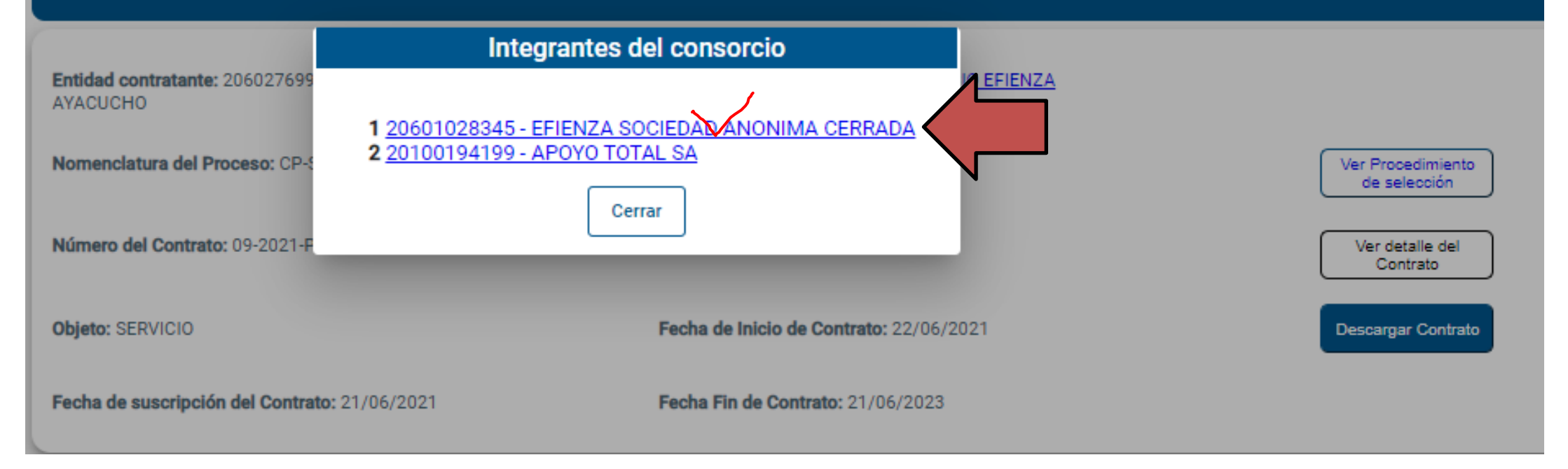

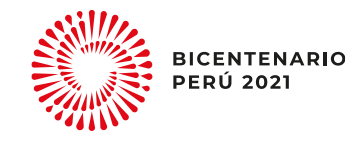

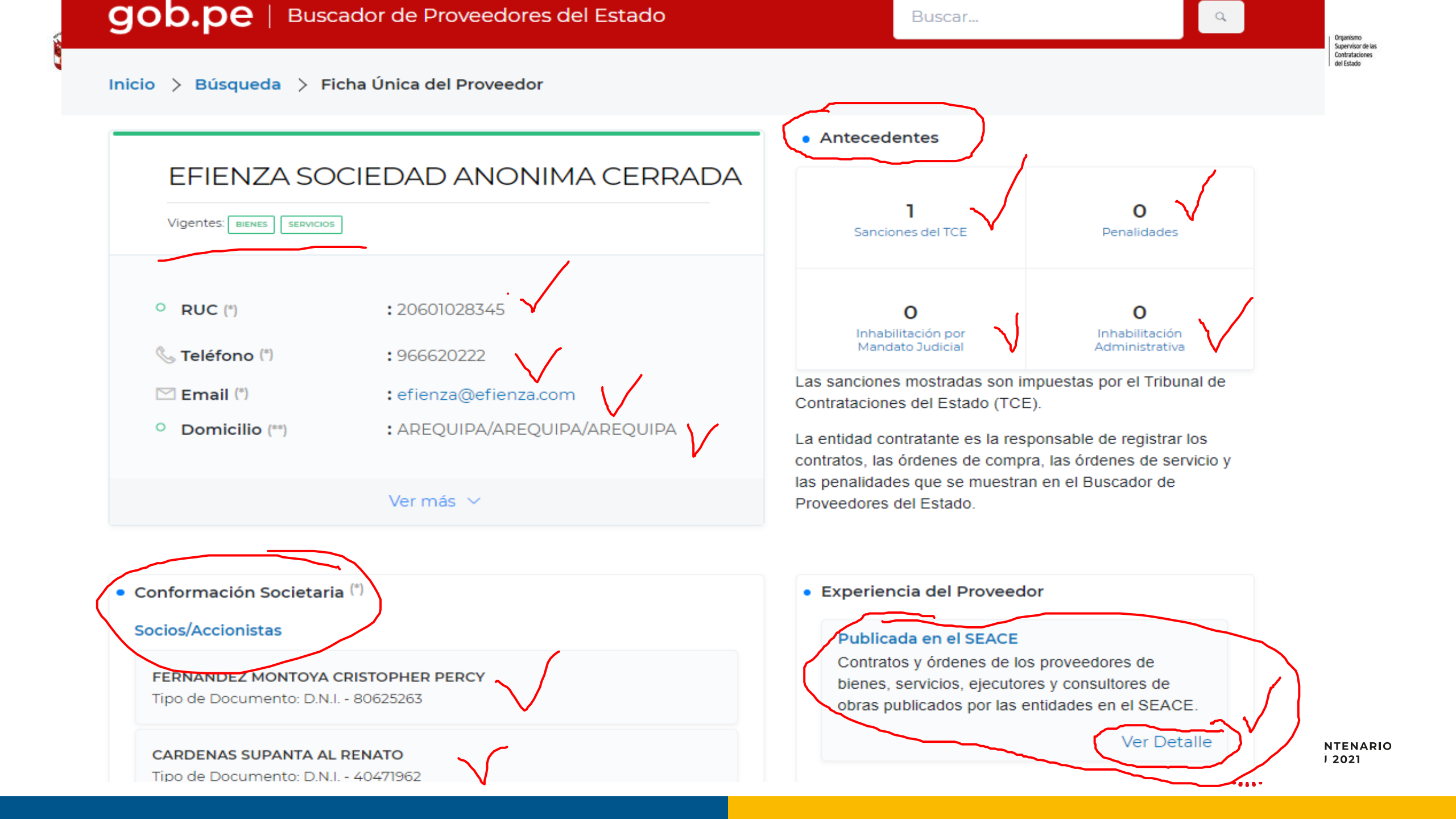

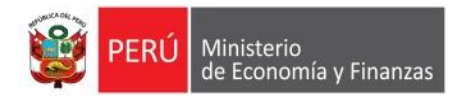

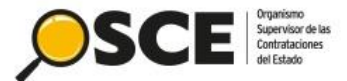

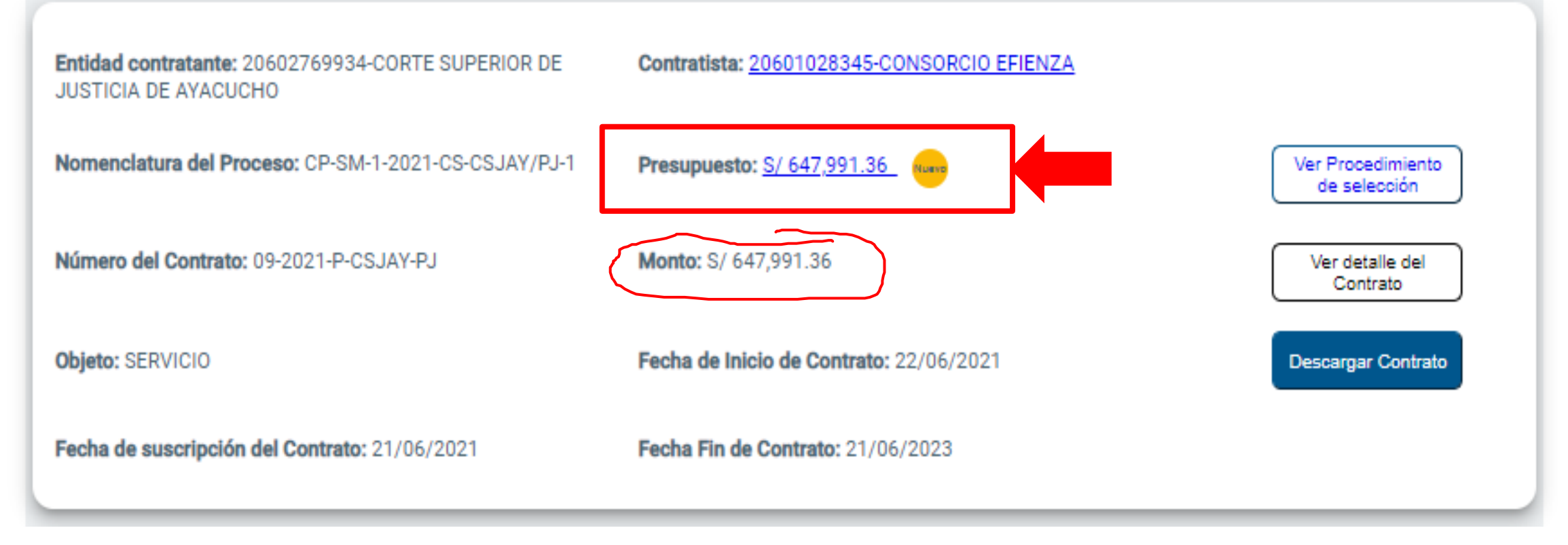

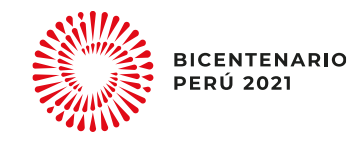

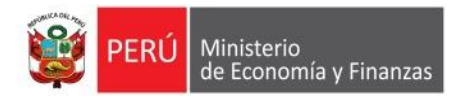

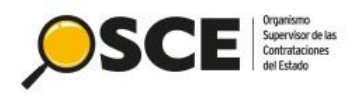

| SERVICIO DE MENSAJERI                                                                                              | A Y ENCOMIENDAS PARA LAS DIFERENTES DEPENDENC<br>Presupuesto                                                | NCIAS DE LA CORTE SUPERIOR DE JUSTICIA DE AYACUCHO                                   |
|----------------------------------------------------------------------------------------------------|----------------------------------------------------------------------------------------------------|--------------------------------------------------------------------------------------|
| Entidad contratante: 2060276<br>JUSTICIA DE AYACUCHO<br>Nomenclatura del Proceso: C<br>Número del Contrato: 09-202 | Certificado de Crédito Presupuestal (CCP): S/ 213,432.00<br>Previsión Presupuestal: S/ 434,559.36<br>Cerrar | ONSORCIO EFIENZA<br>Ver Procedimiento<br>de selección<br>Ver detalle del<br>Contrato |
| Objeto: SERVICIO                                                                                                   | Fecha de Inicio de Contrato                                                                                 | to: 22/06/2021 Descargar Contrato                                                    |
| Fecha de suscripción del Cont                                                                                      | rato: 21/06/2021 Fecha Fin de Contrato: 21/0                                                                | /06/2023                                                                             |

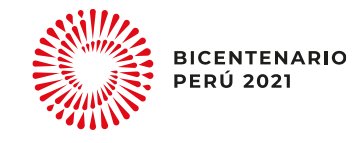

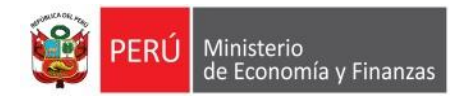

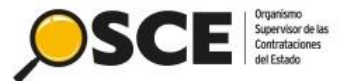

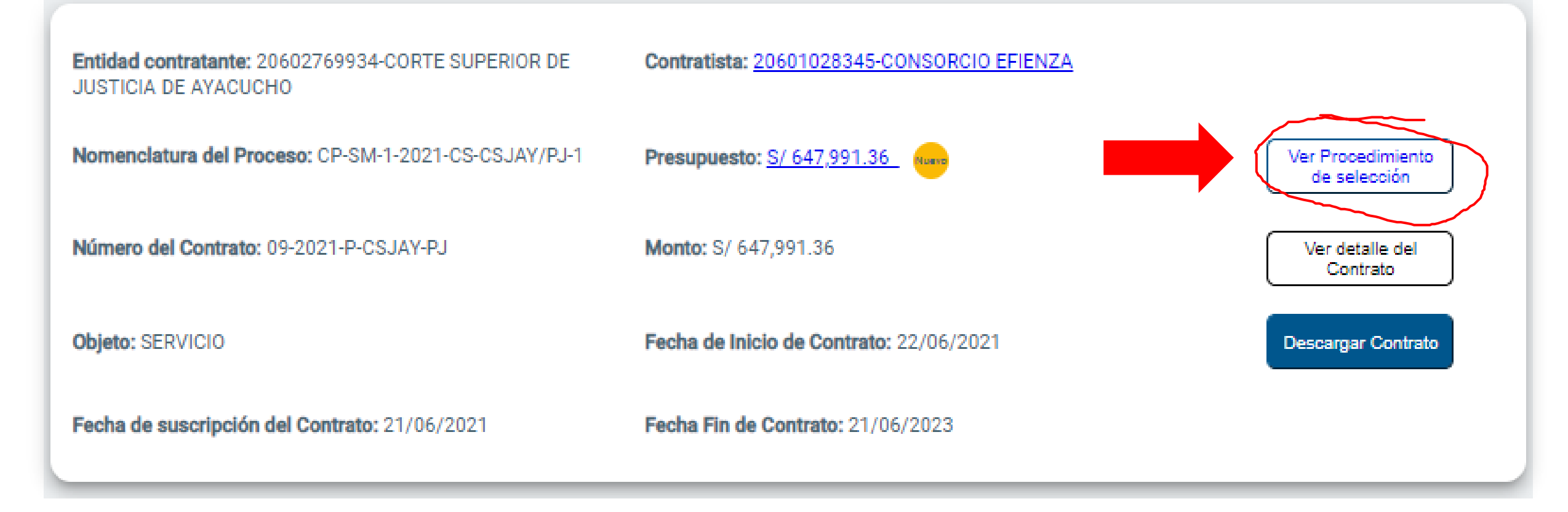

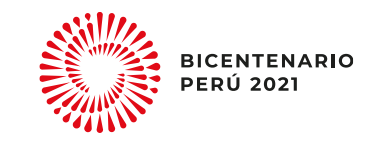

|                                                             |                                                                                                    | -                                                |                          |                  |
|-------------------------------------------------------------|----------------------------------------------------------------------------------------------------|--------------------------------------------------|--------------------------|------------------|
|                                                             | Datos del procedimiento                                                                                     | Cru                                              | onograma del procedimien | to               |
| Nomenclatura                                                | CP-SM-1-2021-CS-CSJAY/PJ-1                                                                                  | Etapa                                            | Fecha Inicio             | Fecha Fin        |
| Entidad convocante                                          | CORTE SUPERIOR DE JUSTICIA DE AYACUCHO                                                                      | Convocatoria 🔨                                   | 15/04/2021 00:00         | 15/04/2021 00:00 |
| Objeto de contratación                                      | Servicio                                                                                                    | Registro de participantes(Electronica)           | 16/04/2021 00:01         | 16/05/2021 00:01 |
| Descripción del Objeto                                      | SERVICIO DE MENSAJERIA Y ENCOMIENDAS PARA LAS DEPENDENCIAS DE LA CORTE<br>SUPERIOR DE JUSTICIA DE AYACUCHO. | Formulación de consultas y observaciones(Electro | onica) 16/04/2021 00:01  | 29/04/2021 00:01 |
| Fache viller: Publicest/a                                   |                                                                                                    | Absolución de consultas y observaciones Electro  | nica) 03/05/2021 00:00   | 03/05/2021 00:00 |
| Fecha y Hora Publicación                                    | 15/04/2021 17:20                                                                                            | Integración de las Bases                         | 03/05/2021 00:00         | 03/05/2021 00:00 |
|                                                             |                                                                                                    | Presentación de propuestas(Electronica)          | 17/05/2021 00:01         | 17/05/2021 00:01 |
|                                                             |                                                                                                    | Calificación y Evaluación de propuestas 🗸 🗸      | 18/05/2021 00:00         | 21/05/2021 00:00 |
|                                                             |                                                                                                    | Otorgamiento de la Buena Pro                     | 21/05/2021 14:30         | 21/05/2021 14:30 |
|                                                             |                                                                                                    |                                                  |                          |                  |
| Entidades contratantes                                      |                                                                                                    |                                                  |                          |                  |
| Entidad Contratante<br>CORTE SUPERIOR DE JUSTICIA DE AYACUC | но                                                                                                    | N* RUC<br>206027699                              | 934                      |                  |
|                                                             |                                                                                                    |                                                  |                          |                  |
| Listado de documentos                                       |                                                                                                    |                                                  |                          |                  |
| Etapa                                                       | Documento                                                                                                   | Archivo                                          | Fecha de publicación     |                  |
| Convocatoria                                                | Bases Administrativas                                                                                       |                                                  | 15/04/2021 17:26         |                  |
| Convocatoria                                                | Resumen ejecutivo                                                                                           |                                                  | 15/04/2021 17:26         |                  |
|                                                             |                                                                                                    |                                                  |                          | -4410-           |

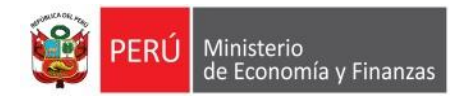

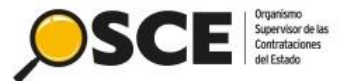

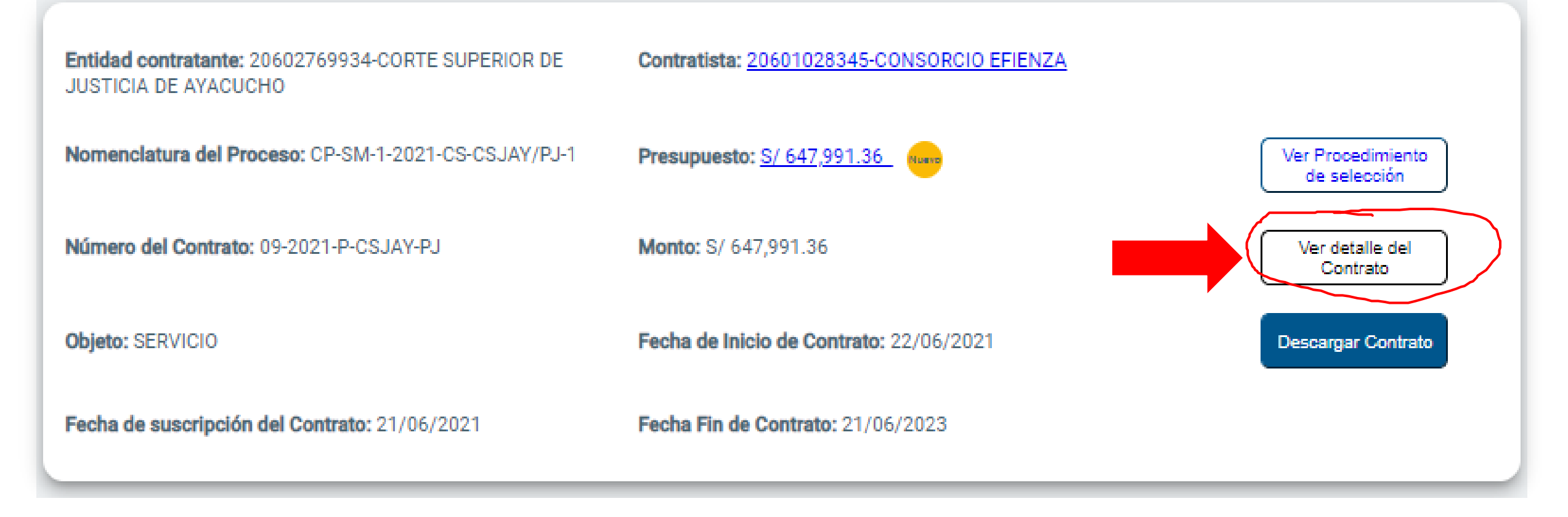

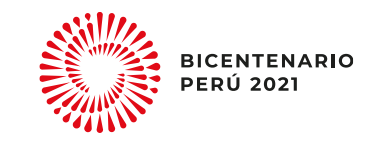

| Atrás                                                                                                    |                                                                                   |
|----------------------------------------------------------------------------------------------------|-----------------------------------------------------------------------------------|
| • Ver detalle del contrato                                                                                                    |                                                                                   |
|                                                                                                    |                                                                                   |
| 1.Datos generales del contrato 2.Items del contrato 3.Garantías d                                                                              | del contrato 4.Acciones del contrato 5.Datos del proyecto de inversión 6.JRD y So |
| Novedad: Visualiza el Presupuesto del contrato.                                                                                                |                                                                                   |
| Datos generales del contrato                                                                                                    |                                                                                   |
|                                                                                                    |                                                                                   |
| Entidad Convocante: 20602769934-CORTE SUPERIOR DE JUSTICIA DE AYACUCHO                                                                         | Contratista: 20601028345-CONSORCIO EFIENZA                                        |
| Entidad Contratante: 20602769934-CORTE SUPERIOR DE JUSTICIA DE AYACUCHO                                                                        | Destinatario de pago: 20601028345-EFIENZA SOCIEDAD ANONIMA CERRADA                |
| Descripción del contrato: SERVICIO DE MENSAJERIA Y ENCOMIENDAS PARA LAS DIFEREN<br>DEPENDENCIAS DE LA CORTE SUPERIOR DE JUSTICIA DE AYACUCHO   | NTESNomenclatura del Proceso: CP-SM-1-2021-CS-CSJAY/PJ-1                          |
| Número del contrato: 09-2021-P-CSJAY-PJ                                                                                                    | Fecha de suscripción del contrato: 21/06/2021                                     |
| Monto contratado: 647,991.36                                                                                                    | Fecha de publicación del contrato: 12/07/2021                                     |
| Tipo de moneda: Soles                                                                                                    | Fecha de inicio de vigencia del contrato: 22/06/2021                              |
| Corresponde al monto total reservado del Certificado de<br>Crédito Pesupuestario destinado para el pago del<br>contratista en el presente año. | Fecha de fin de vigencia del contrato: 21/06/2023                                 |
| Previsión Presupuestal: S/ 434,559.36 (i)                                                                                                    | Lugar: AYACUCHO                                                                   |
| Archivo de Contrato:<br>CONTRATO Nº 09-2021-P-CSJAY- SERVICIO DE MENSAJERIA.pdf                                                                | Archivo de Consorcio:                                                             |

- - -

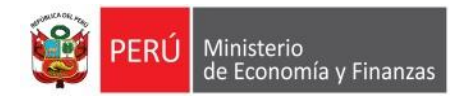

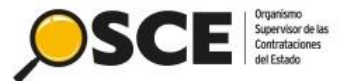

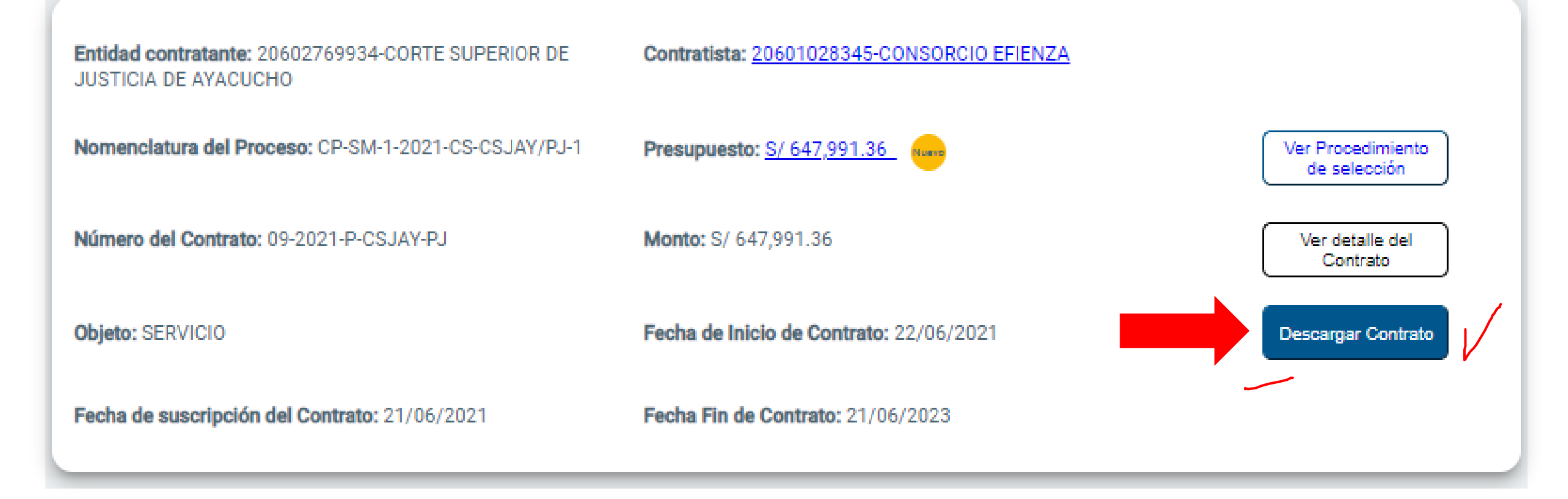

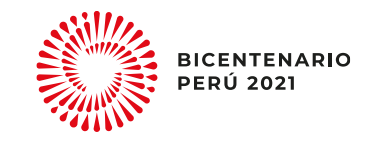

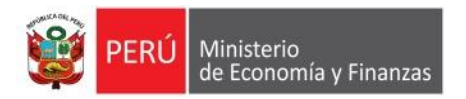

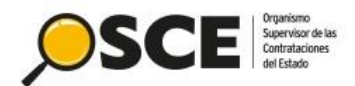

### 1.2. Búsqueda avanzada

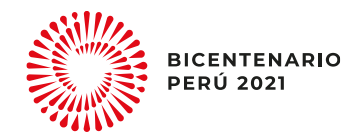

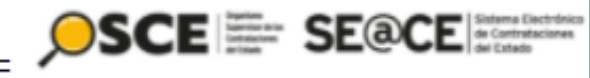

1

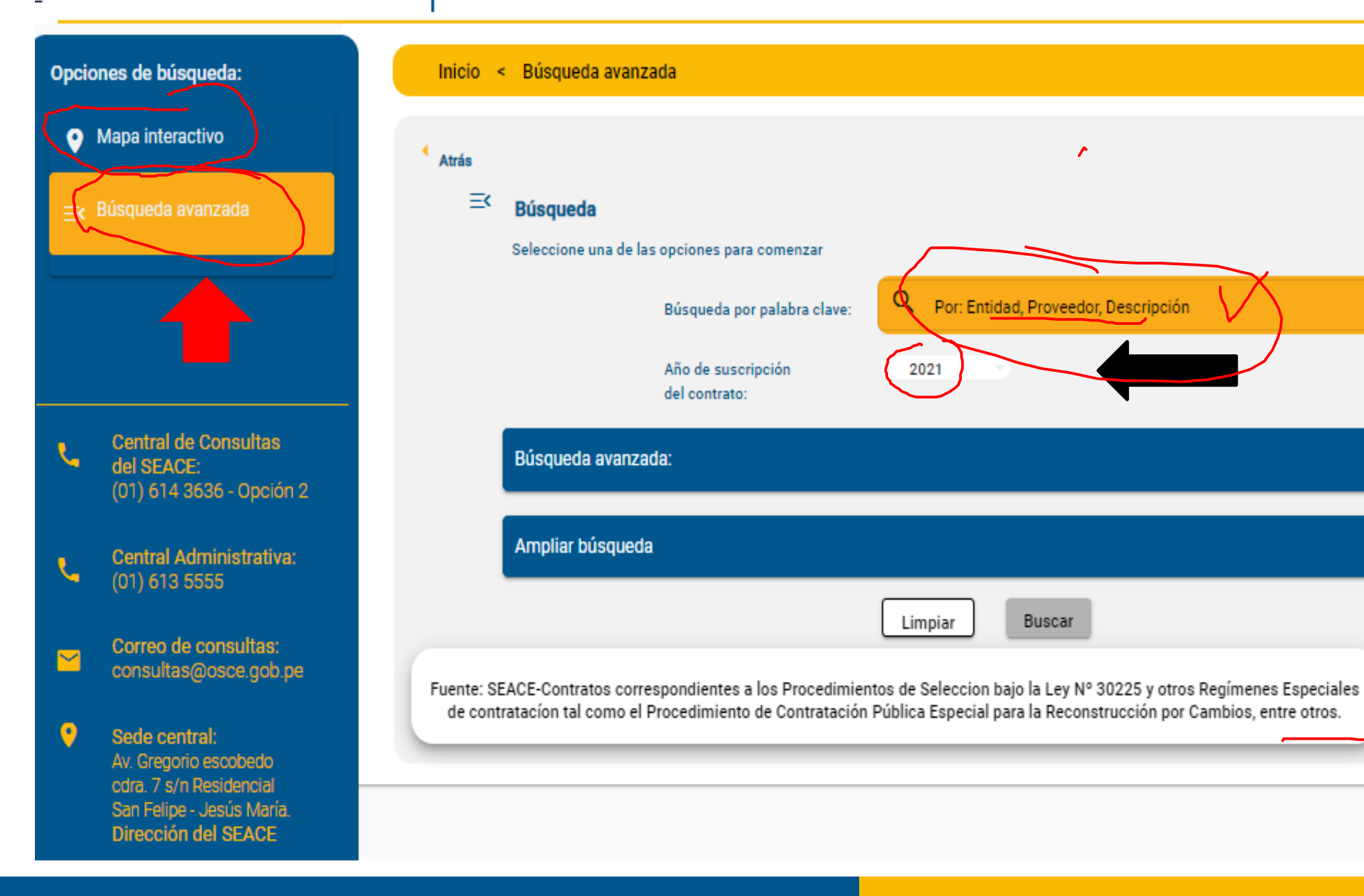

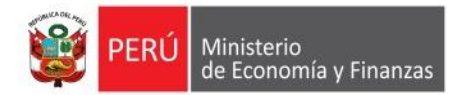

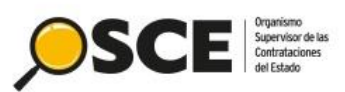

| ~ |
|---|

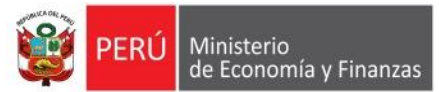

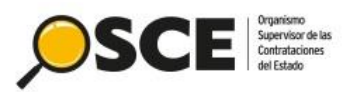

| Fecha de suscripción | Desde: 🗂 Hasta:                                    |  |
|----------------------|----------------------------------------------------|--|
| del contrato:        |                                                    |  |
|                      |                                                    |  |
| Ampliar búsqueda     | 1                                                  |  |
| Departamento:        | Seleccione el Departamento                         |  |
| Provincia:           | Seleccione la Provincia                            |  |
| Distrito:            | Seleccione el Distrito                             |  |
| Objeto:              | Seleccione el Tipo de objeto                       |  |
| Nro. Expediente:     | Ej. Nro del Expediente, Identificador Convocatoria |  |
|                      |                                                    |  |

ante: SEACE-Contratos correspondientes a los Procedimientos de Selección baio la Lev Nº 30225 y otros Renúmenes Especiales

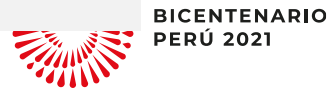

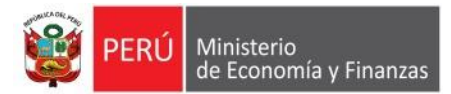

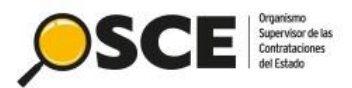

| Ampliar búsqueda                                                                                                    |                                                                                       | ✓                                                                 |                                         |             |
|----------------------------------------------------------------------------------------------------|---------------------------------------------------------------------------------------|-------------------------------------------------------------------|-----------------------------------------|-------------|
| Limpiar                                                                                                    | Buscar                                                                                |                                                                   | Excel CSV                               |             |
| Itados de la búsqueda                                                                                                    |                                                                                       | tems por página <u>5                                    </u>      | 8  < < > >                              |             |
| UISICION E INSTAL <mark>ACON DE MOST</mark> RADORES EN AREAS DE RECEP<br>DRAMIENTO DE LA CAPACIDAD RESOLUTIVA DEL ESTABLECIMIEN | CION, EN EL MARCO DEL COMPONENTE DE EQ<br>FO DE SALUD DEL AMBITO DE INFLUENCIA DE L   | JIPAMIENTO Y MOBILIARIO DEL PRO<br>A PROVINCIA DE ATALAYA, REGION | DYECTO DE INVERSION PUBLICA:<br>UCAYALI |             |
| id contratante: 20393066386-GOBIERNO REGIONAL DE UCAYALI SEDE<br>RAL                                                            | Contratista: 10000110235-SOTOMAYOR AGUILAR                                            | VICTOR RAUL                                                       |                                         |             |
| nclatura del Proceso: COMPRE-SM-2-2021-GRU-GR-OEC-1                                                                             | Presupuesto: <u>S/ 63,720.00</u> (1999)                                               |                                                                   | Ver Procedimiento<br>de selección       |             |
| ro del Contrato: ORDEN DE COMPRA Nº 0000207                                                                                     | Monto: S/. 63,720.00                                                                  |                                                                   | Ver detalle del<br>Contrato             |             |
| x BIEN                                                                                                    | Fecha de Inicio de Contrato: 11/06/2021                                               |                                                                   | Descargar Contrato                      |             |
| de suscripción del Contrato: 10/06/2021                                                                                         | Fecha Fin de Contrato: 05/07/2021                                                     |                                                                   |                                         |             |
|                                                                                                    |                                                                                       |                                                                   |                                         |             |
| UISICION DE EQUIPAMIENTO ELECTROMECANICO DE LA CENTRAL<br>RAMIENTO DE LA CAPACIDAD RESOLUTIVA DEL ESTABLECIMIENT                | . DE ESTERILIZACION Y AREA DE RÉSIDUOS SO<br>O DE SALUD DEL AMBITO DE INFLUENCIA DE L | LIDOS, EN EL MARCO DEL PROYECT<br>A PROVINICIA"                   | O DE INVERSION PUBLICA:                 |             |
| d contratante: 20393066386-GOBIERNO REGIONAL DE UCAYALI SEDE<br>RAL                                                             | Contratista: 20503919908-ESTERILIZA SOCIEDAD                                          | ANONIMA                                                           |                                         |             |
| nclatura del Proceso: AS-SM-35-2020-GRU-GR-CS-2                                                                                 | Presupuesto: <u>S/ 6,994,500.00</u>                                                   |                                                                   | Ver Procedimiento<br>de selección       | BICE<br>PER |
|                                                                                                    |                                                                                       |                                                                   |                                         |             |

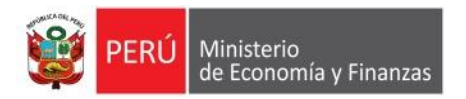

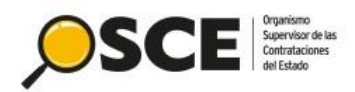

### 2.3. Ficha del contrato

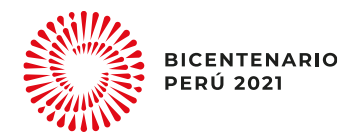

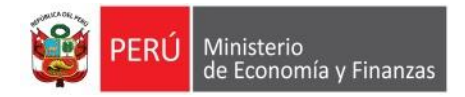

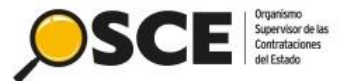

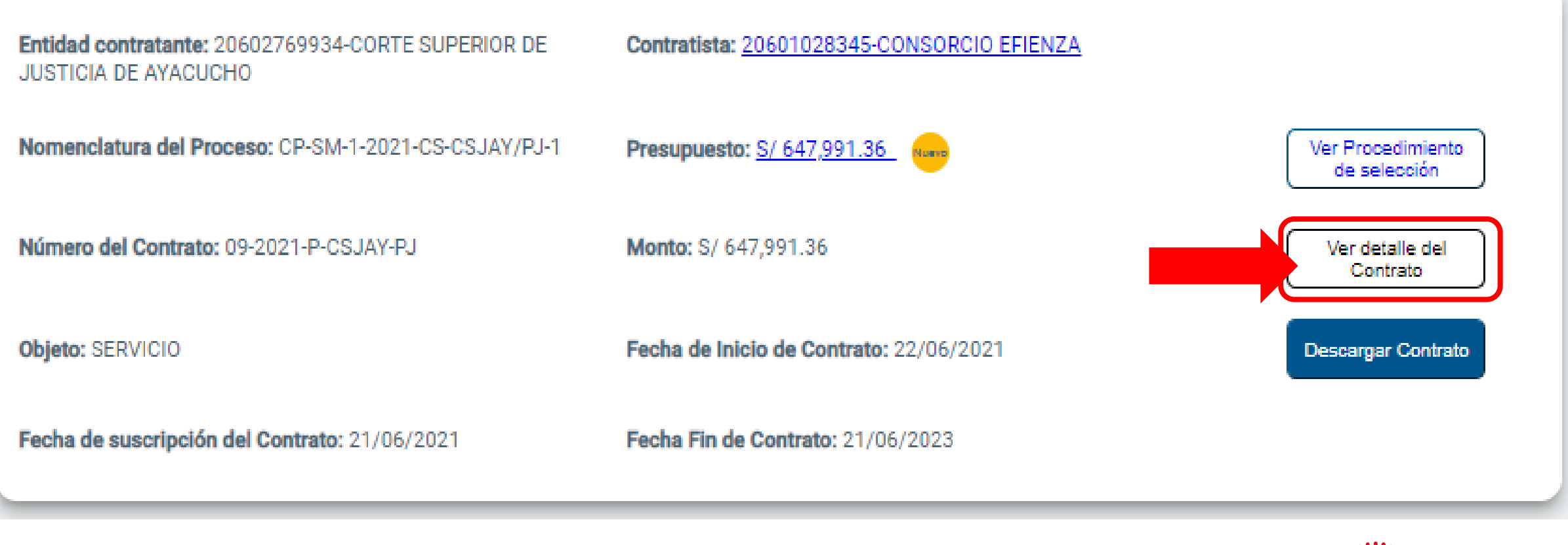

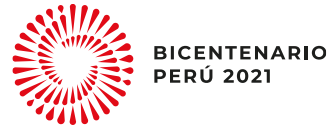

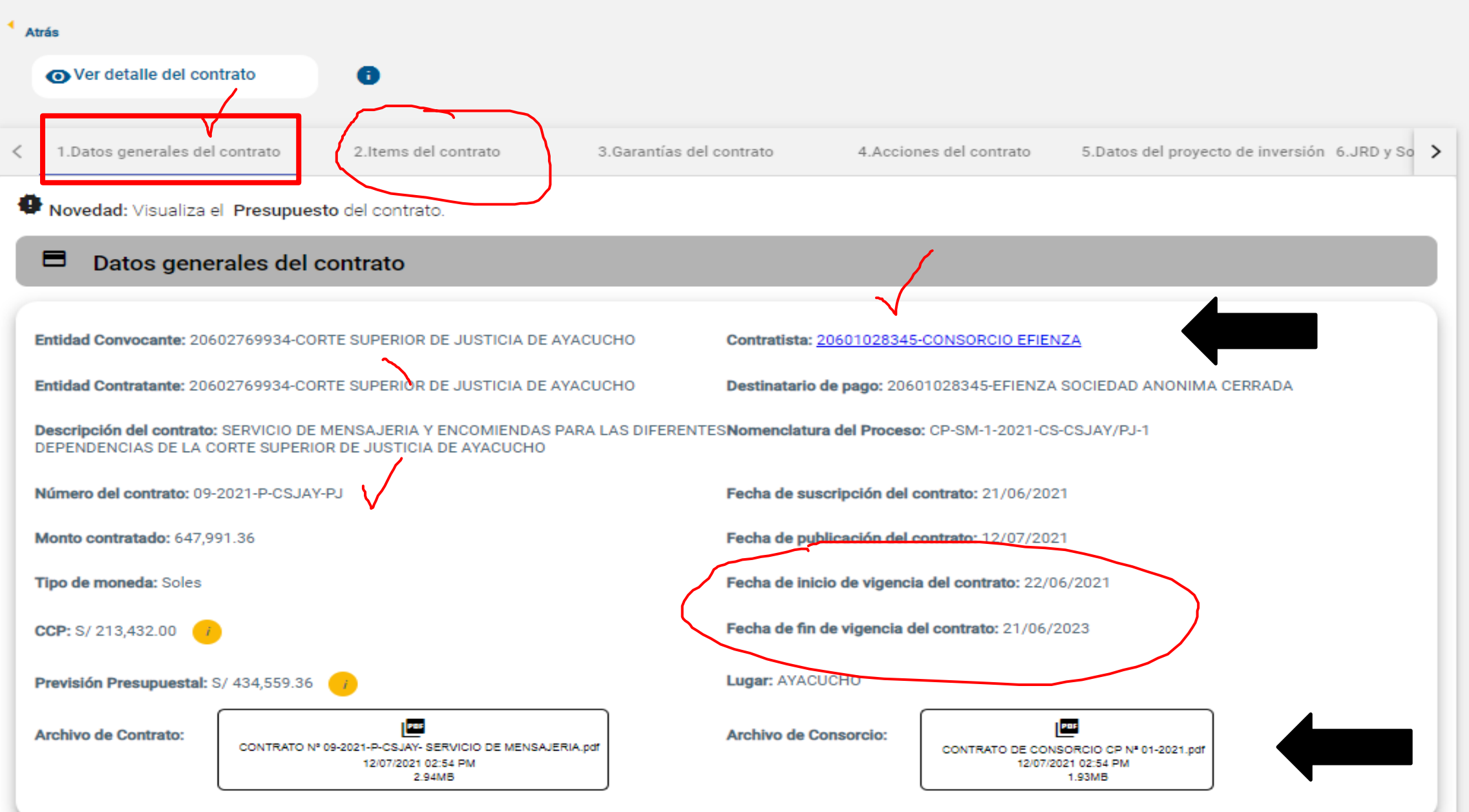

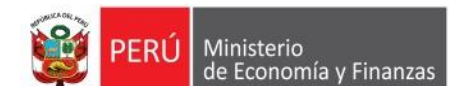

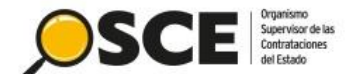

#### Inicio < Búsqueda avanzada < Ver detalle del contrato

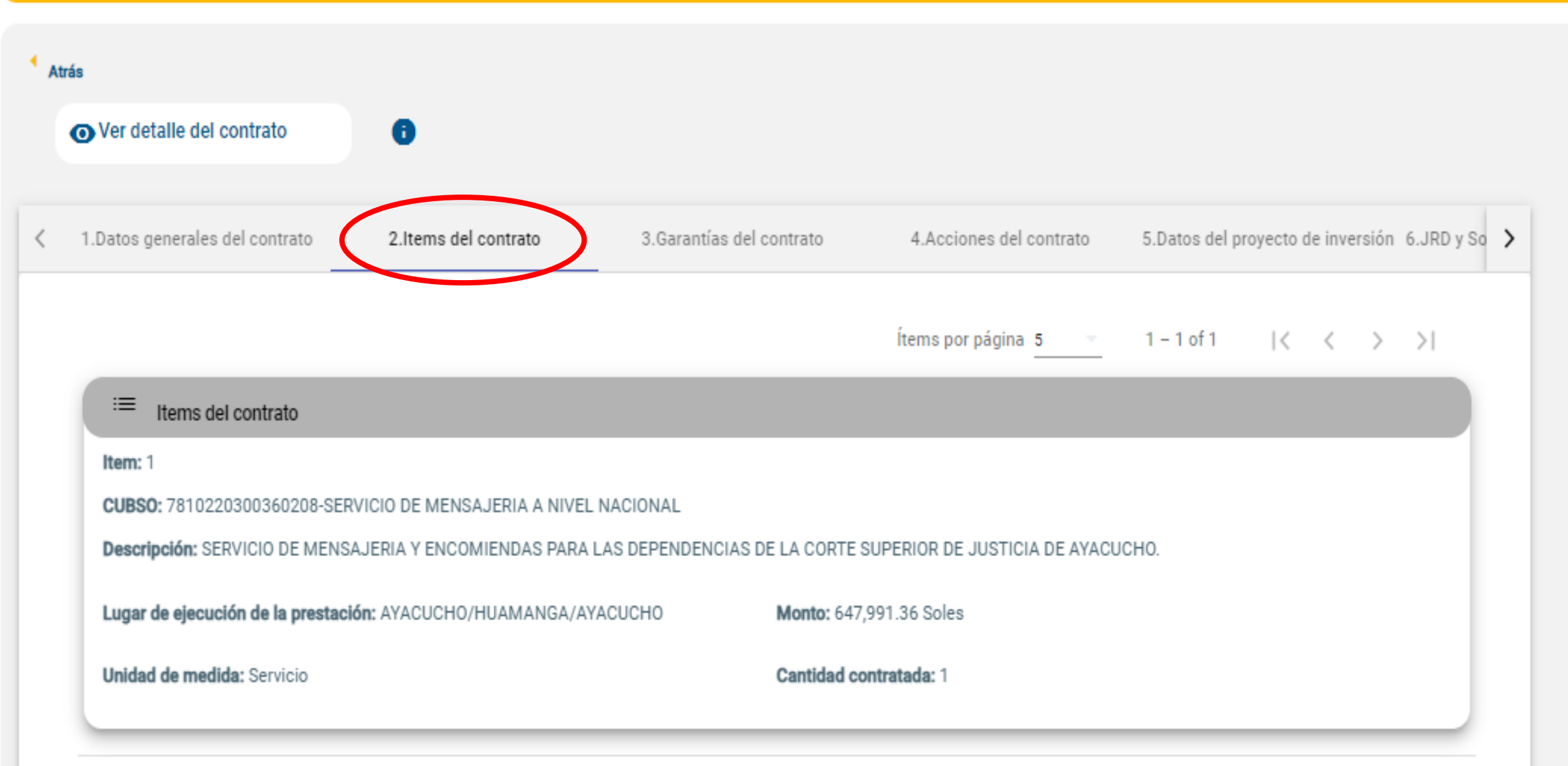

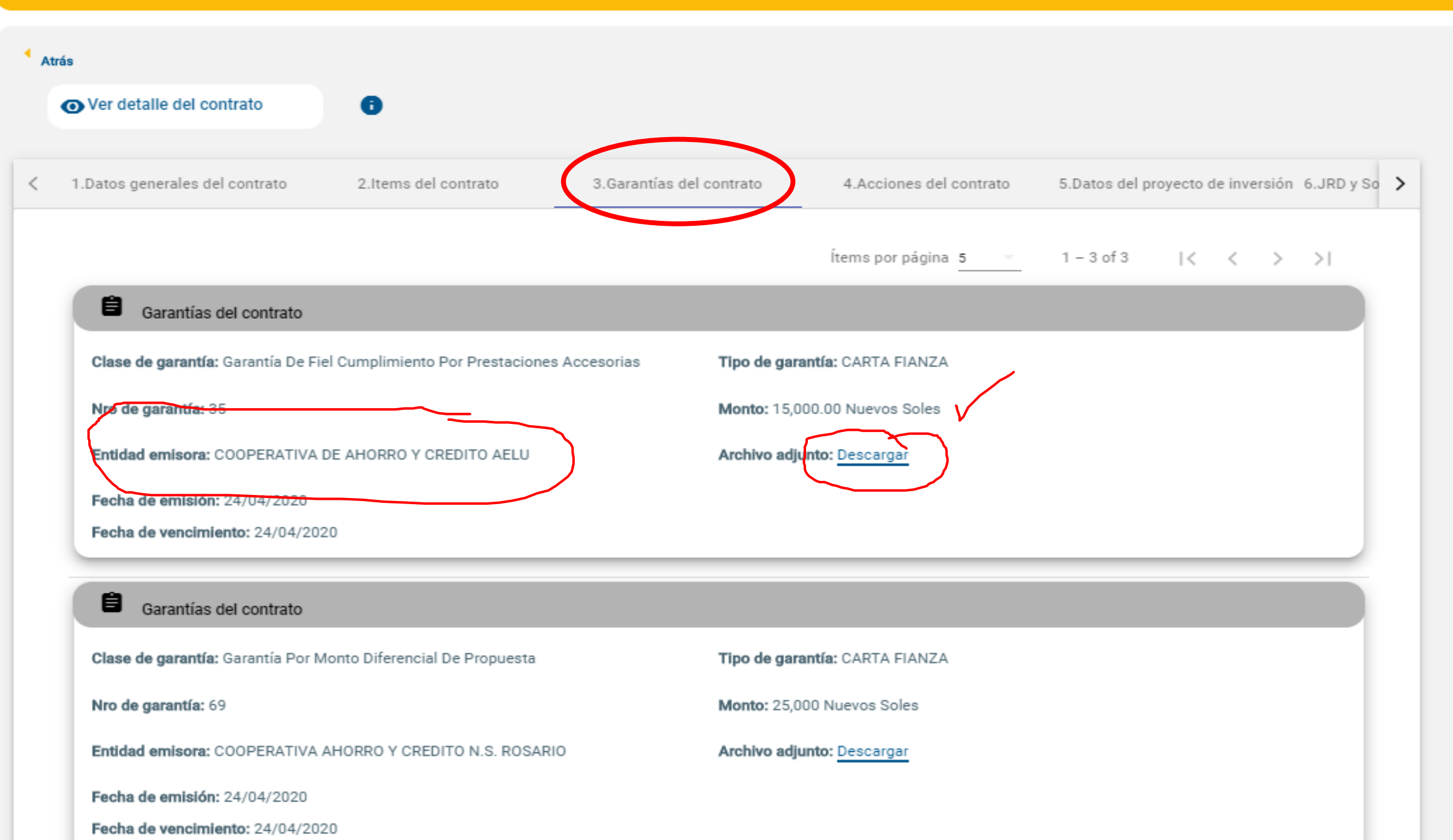

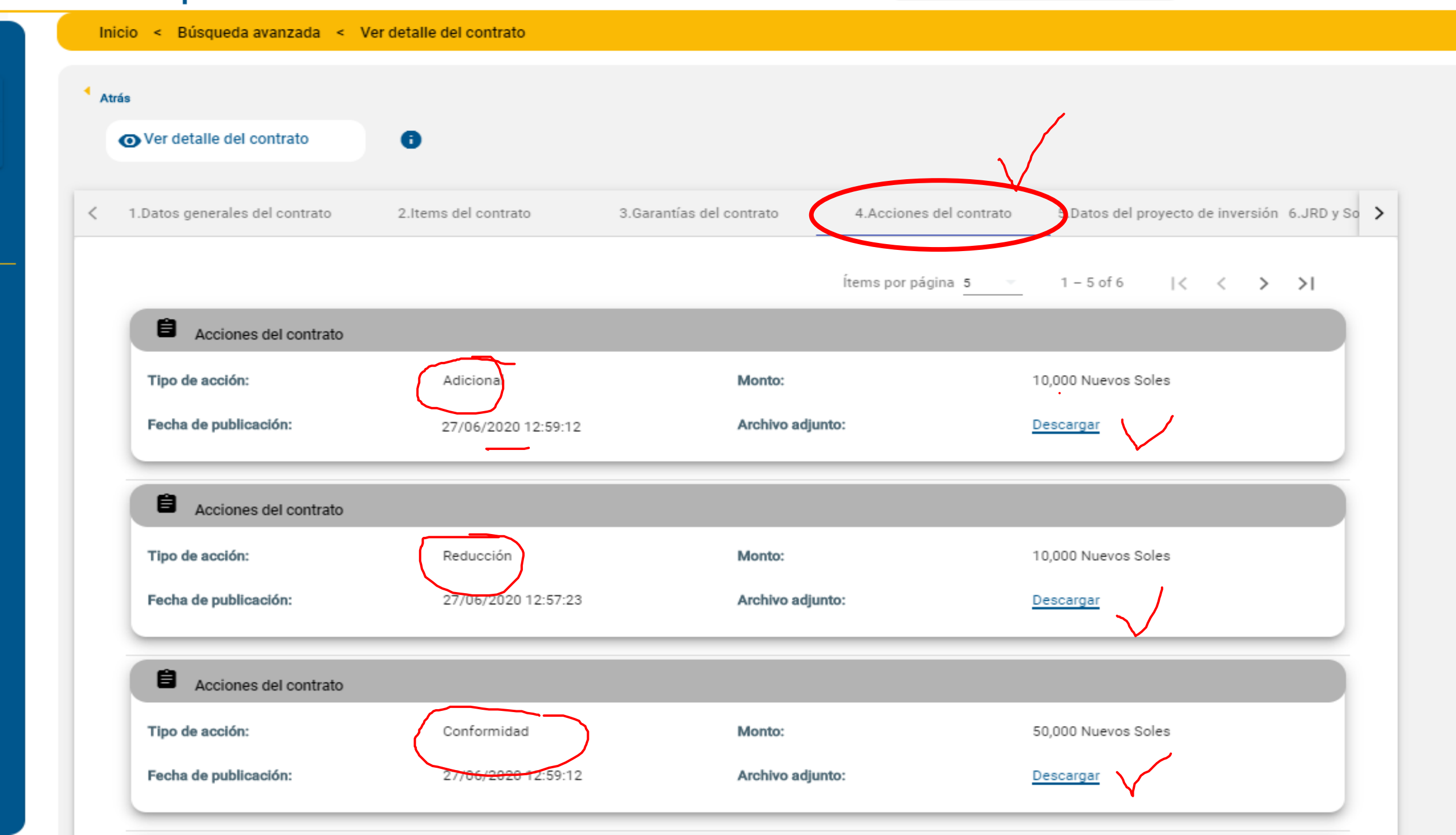

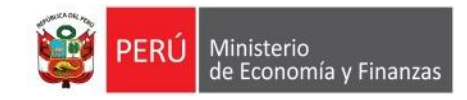

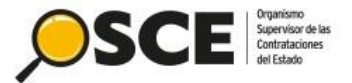

#### Inicio < Búsqueda avanzada < Ver detalle del contrato

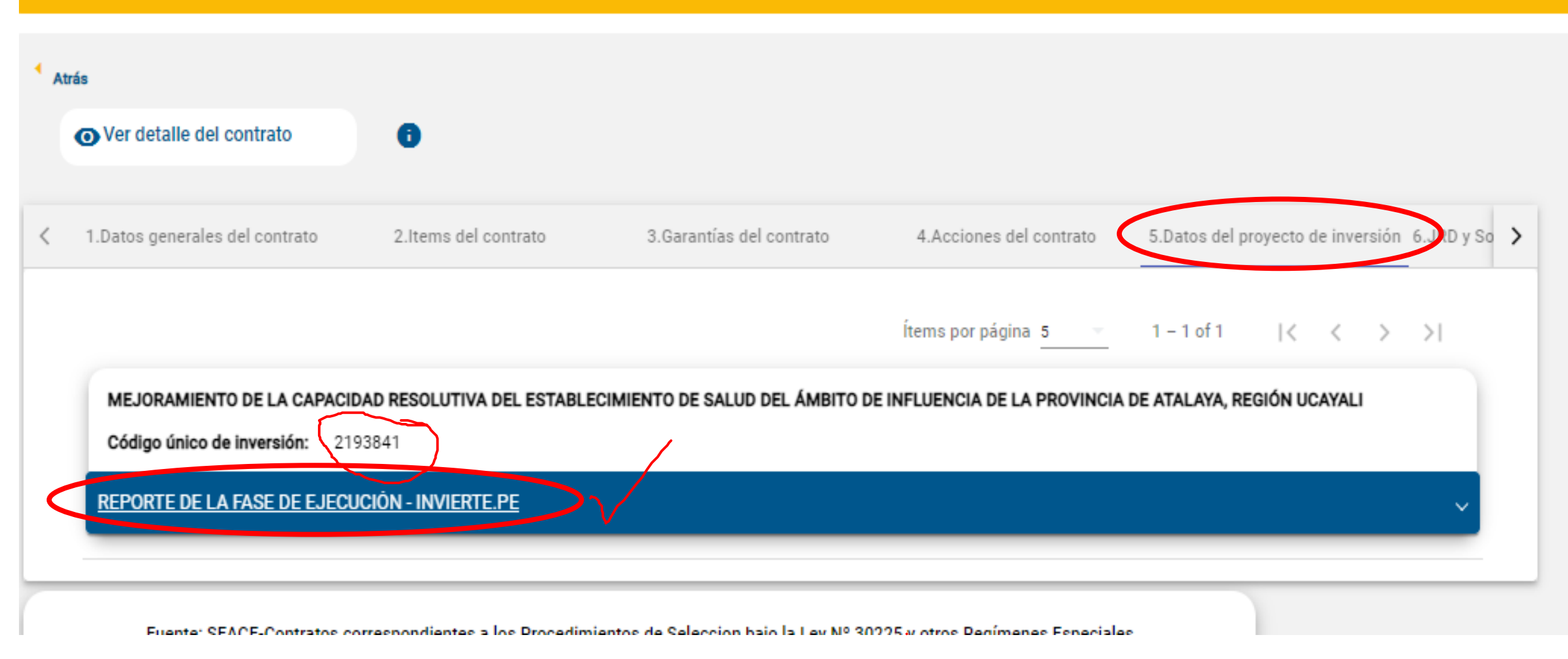

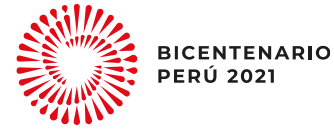

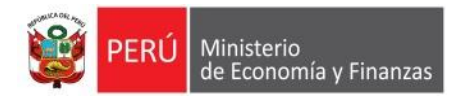

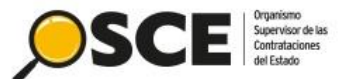

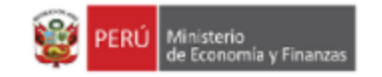

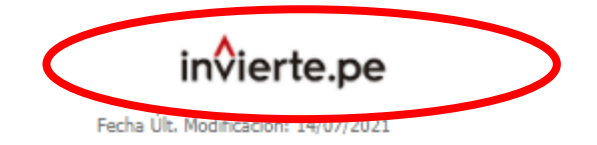

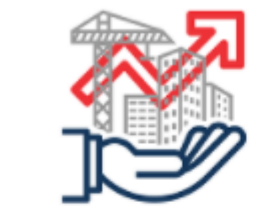

#### REPORTE DE SEGUIMIENTO A LA EJECUCIÓN DE INVERSIONES DEL FORMATO Nº 12-B

SECCIONES DEL FORMATO Nº 12-B:

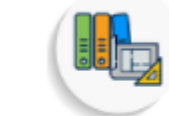

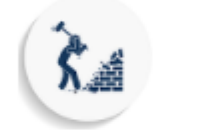

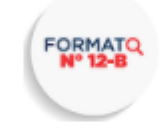

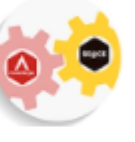

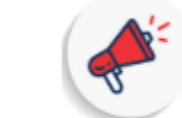

#### 1. INFORMACIÓN GENERAL DE LA INVERSIÓN

| CÓDIGO ÚNICO:           | 2193841                                                                               | TIPO DE INVERSIÓN:      | PROYECTO DE INVERSION                                              |
|-------------------------|---------------------------------------------------------------------------------------|-------------------------|--------------------------------------------------------------------|
|                         | MEJORAMIENTO DE LA CAPACIDAD RESOLUTIVA DEL<br>ESTABLECIMIENTO DE SALUD DEL ÁMBITO DE | MODALIDAD DE EJECUCIÓN: | ADMINISTRACIÓN DIRECTA, ADMINISTRACIÓN<br>INDIRECTA - POR CONTRATA |
| NOMBRE DE LA INVERSIÓN: | INFLUENCIA DE LA PROVINCIA DE ATALAYA, REGIÓN                                         | REGISTRO DE CIERRE:     | NO                                                                 |
|                         | UCAYALI                                                                               | PMI AÑO 1 <2022>        | 0                                                                  |
| OPMI:                   | OPMI DEL GOBIERNO REGIONAL UCAYALI                                                    | PMI AÑO 2 <2023>        | 0                                                                  |
| UEI:                    | GERENCIA REGIONAL DE INFRAESTRUCTURA                                                  | PMI AÑO 3 <2024>        | 0                                                                  |

#### 2. FOTOGRAFÍAS

BICENTENARIO PERÚ 2021

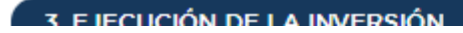

< contrato

| Conciliación                                   |                        |                           |
|------------------------------------------------|------------------------|---------------------------|
| Solicitante:                                   | Entidad                |                           |
| Centro de conciliación:                        | APROCON                |                           |
| Datos del conciliador:                         | 10101010101-Juan Lopez | Esta pestaña mostrará la  |
| Acta de conciliación:                          | Descargar              | información de JRD y      |
| Fecha de suscripción del Acta de Conciliación: | 14/08/2020             | Solución de Controversias |
| Estado:                                        | No hubo acuerdo        | al contrato, en caso      |
| Fecha de registro en el SEACE:                 | 14/08/2020             | corresponda.              |

| Arbitraje                          |                       |
|------------------------------------|-----------------------|
| Demandante:                        | Entidad y Contratista |
| Tipo de arbitraje:                 | Institucional         |
| Tipo de árbitro:                   | Arbitro Unico         |
| Presidente/ Árbitro Único:         | LOPEZ ALEXANDER       |
| Fecha de Audiencia de instalación: | 30/10/2020            |
|                                    |                       |

| trato      | 2.Items del contrato           | 3.Garantías del contrato | 4. Acciones del contrato | 5.Datos del proyecto de inversión | 6.JRD y Solución de Controversia |
|------------|--------------------------------|--------------------------|--------------------------|-----------------------------------|----------------------------------|
| 🖄 Ju       | inta de Resolución de Disputas |                          |                          |                                   |                                  |
| Centro de  | e Administración de Resolución | de Disputas:             | CENTRO RD                |                                   |                                  |
| Código de  | e JRD:                         |                          | JRD-5-2020               |                                   |                                  |
| Fecha de   | Audiencia:                     |                          | 18/08/2020               |                                   |                                  |
| Fecha de   | registro de la JRD:            |                          | 18/08/2020               |                                   |                                  |
| Nro.Miem   | nbros:                         |                          | 3                        |                                   |                                  |
| Contrato   | Tripartito:                    |                          | Descargar                |                                   |                                  |
| Acta de Ir | nstalación:                    |                          | Descargar                |                                   |                                  |
| Fecha de   | documento de decisión:         |                          | 18/08/2020               |                                   |                                  |
| Decisión   | emitida:                       |                          | Descargar                |                                   |                                  |

<

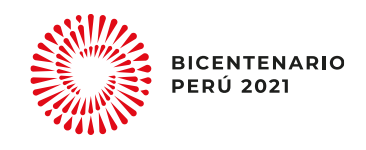

?

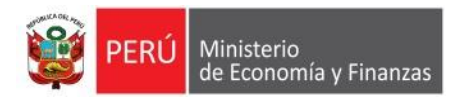

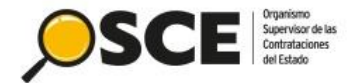

### 2. COMO UBICAR EL MÓDULO DE CONTRATOS DESDE EL BUSCADOR PÚBLICO DE SELECCIÓN

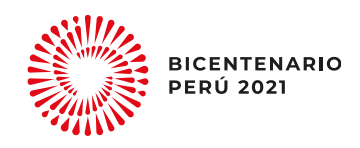

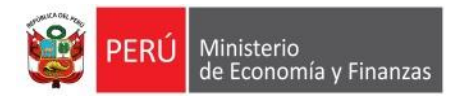

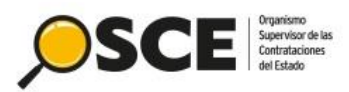

| bre o<br>dad            | o Sigla de                                                                                                    |                                                                         |                                                                                 |                                                                               |        |                                                                       | Tipo de Selección Concurso Púl                                                                                                    | ico         |                                 |                                             |                                    | -                     |                                                                                                    |
|-------------------------|----------------------------------------------------------------------------------------------------|-------------------------------------------------------------------------|---------------------------------------------------------------------------------|-------------------------------------------------------------------------------|--------|-----------------------------------------------------------------------|----------------------------------------------------------------------------------------------------|-------------|---------------------------------|---------------------------------------------|------------------------------------|-----------------------|----------------------------------------------------------------------------------------------------|
| eto de<br>tratac        | e<br>ción [S                                                                                                    | Seleccione]                                                             |                                                                                 |                                                                               |        | -                                                                     | Nro. Selección                                                                                                    |             |                                 |                                             |                                    |                       |                                                                                                    |
| ripci                   | ión del Objeto                                                                                                    |                                                                         |                                                                                 |                                                                               |        |                                                                       | Año de la<br>Convocatoria *                                                                                                    |             |                                 |                                             |                                    | -                     | ]                                                                                                    |
| ion S                   | SEACE Se                                                                                                    | eace 3                                                                  |                                                                                 |                                                                               |        | -                                                                     | Código SNIP                                                                                                    |             |                                 |                                             |                                    |                       | ]                                                                                                    |
| go Ur<br>rsion          | nico de                                                                                                    |                                                                         |                                                                                 |                                                                               |        |                                                                       |                                                                                                    |             |                                 |                                             |                                    |                       |                                                                                                    |
|                         |                                                                                                    |                                                                         |                                                                                 |                                                                               |        |                                                                       |                                                                                                    |             |                                 |                                             |                                    |                       |                                                                                                    |
| 3usq                    | queda Avanzada                                                                                                    |                                                                         |                                                                                 |                                                                               |        |                                                                       |                                                                                                    |             |                                 |                                             |                                    |                       |                                                                                                    |
|                         |                                                                                                    |                                                                         |                                                                                 |                                                                               |        |                                                                       |                                                                                                    |             |                                 |                                             |                                    |                       |                                                                                                    |
|                         |                                                                                                    |                                                                         |                                                                                 |                                                                               |        |                                                                       |                                                                                                    |             |                                 |                                             |                                    |                       |                                                                                                    |
| o ca                    | aptcha *                                                                                                    |                                                                         | h                                                                               | 32pd                                                                          | Φ      |                                                                       |                                                                                                    |             |                                 |                                             |                                    |                       |                                                                                                    |
| 30 ca                   | aptcha *                                                                                                    |                                                                         | h                                                                               | 32pd                                                                          | ¢      | <b>—</b> .                                                            |                                                                                                    |             |                                 |                                             |                                    |                       |                                                                                                    |
| go ca<br>po ol          | aptcha *                                                                                                    |                                                                         |                                                                                 | 32pd                                                                          | •      | D Buscar                                                              | j Limpiar                                                                                                    |             |                                 |                                             |                                    |                       |                                                                                                    |
| go ca                   | aptcha *                                                                                                    |                                                                         |                                                                                 | 32pd                                                                          | •      | P Buscar                                                              | j Limpiar                                                                                                    |             |                                 |                                             |                                    | ų                     | Exportar a E                                                                                                    |
| go ca<br>po ol          | aptcha * bligatorio                                                                                                    |                                                                         |                                                                                 | 32pd                                                                          |        | P Buscar                                                              | Eimpiar                                                                                                    |             |                                 |                                             |                                    | ų                     | Exportar a E                                                                                                    |
| go ca<br>po ol<br>ligos | aptcha *<br>bligatorio<br>s SNIP<br>Nombre o Sigla d                                                                                   | le la Entidad                                                           | Fecha y<br>Hora de<br>Publicacion                                               | Nomenclatura                                                                  | ¢<br>( | Buscar Cobjeto de Contratación                                        | Limpiar<br>Descripción de Objeto                                                                                                    | Código SNIP | Código<br>Unico de<br>Inversion | Valor<br>Referencial<br>/ Valor<br>Estimado | Moneda                             | Versión<br>SEACE      | Exportar a Exportar a |
| o ca<br>oo ol<br>igos   | aptcha * bligatorio s SNIP Nombre o Sigla d PROGRAMA NACIONA PLATAFORMAS DE AC INCLUSION SOCIAL -                                      | de la Entidad<br>AL<br>CCION PARA LA<br>PAIS                            | Fecha y<br>Hora de<br>Publicacion<br>23/11/2020<br>22:51                        | Nomenclatura                                                                  | ¢      | Buscar<br>Objeto de<br>Contratación<br>Servicio                       |                                                                                                    | Código SNIP | Código<br>Unico de<br>Inversion | Valor<br>Referencial<br>/ Valor<br>Estimado | Moneda<br>Soles                    | Versión<br>SEACE<br>3 | Exportar a Exportar a |
| go ca<br>po ol<br>ligos | aptcha * bligatorio s SNIP Nombre o Sigla d PROGRAMA NACIONA PLATAFORMAS DE AC INCLUSION SOCIAL - SERVICIO DE AGUA P ALCANTARILLADO DE | de la Entidad<br>AL<br>CCION PARA LA<br>PAIS<br>POTABLE Y<br>E AREQUIPA | Fecha y<br>Hora de<br>Publicacion<br>23/11/2020<br>22:51<br>23/11/2020<br>22:41 | Nomenclatura<br>CP-SM-3-2020-<br>MIDIS/PNPAIS-1<br>CP-SM-8-2020-SEDAPAR-<br>1 | ¢      | Buscar<br>Buscar<br>Objeto de<br>Contratación<br>Servicio<br>Servicio | Limpiar     Descripción de Objeto     SERVICIO DE INTERNET PARA SEDE CENTRAL - UNIDADE     TERRITORIALES, SERVICIOS EN LA NUBE Y ENTORNOS     COLABORATIVOS (CORREOS ELECTRÓNICOS) PARA DEL     PROGRAMA NACIONAL PAIS     Contratación del Servicio de Renovación de Suscriptor     de Software Ofimático Institucional de SEDAPAR S. A | Código SNIP | Código<br>Unico de<br>Inversion | Valor<br>Referencial<br>/ Valor<br>Estimado | Moneda<br>Soles<br>Nuevos<br>Soles | Versión<br>SEACE<br>3 | Exportar a Exportar a |

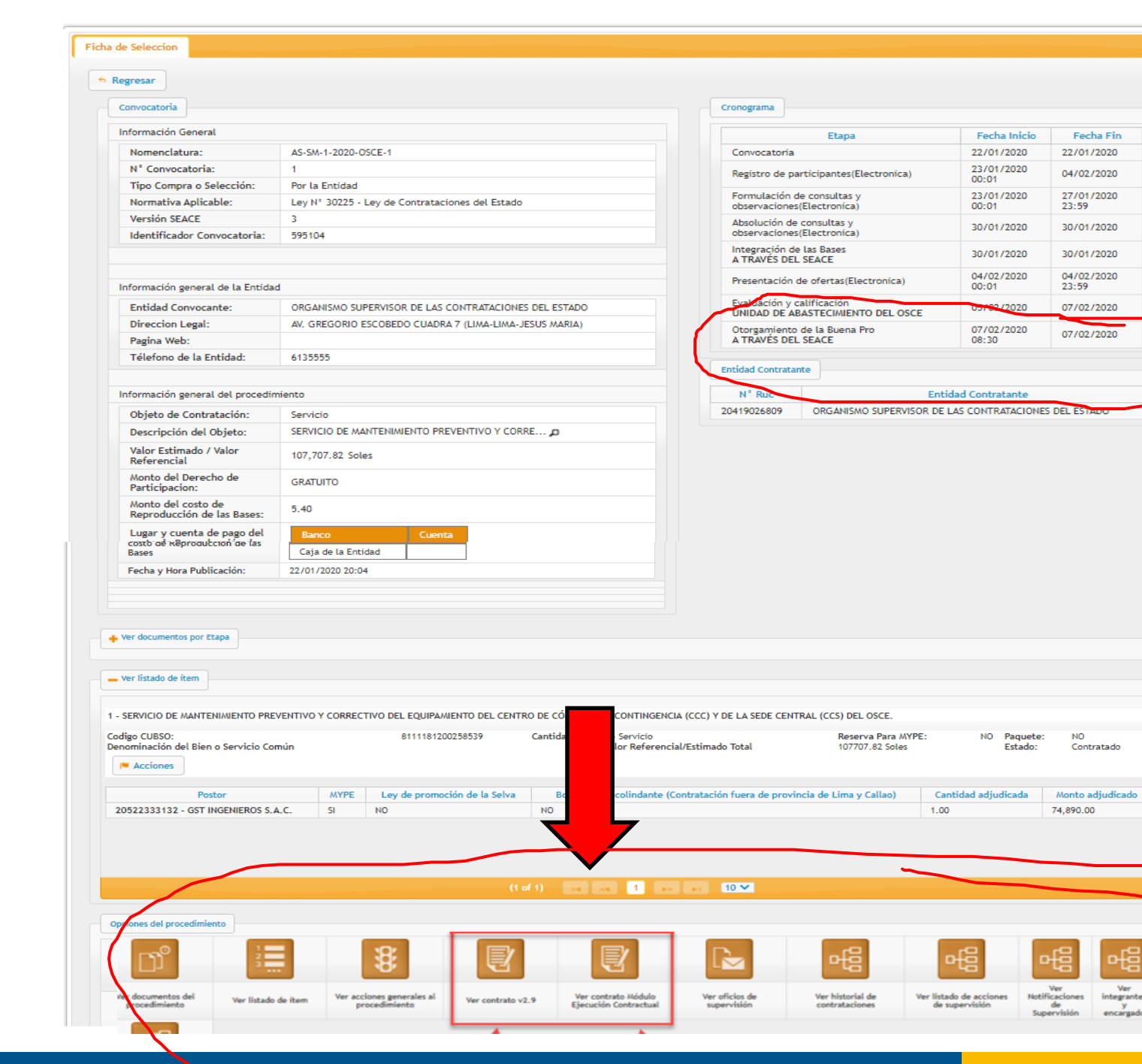

### Supervisor de las Contrataciones

#### Ficha de Selección

### Sección: **Opciones del** procedimiento

integrantes

encargado

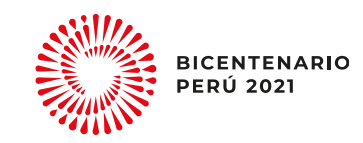

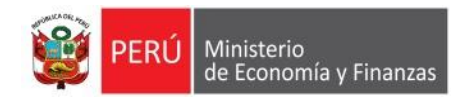

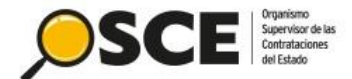

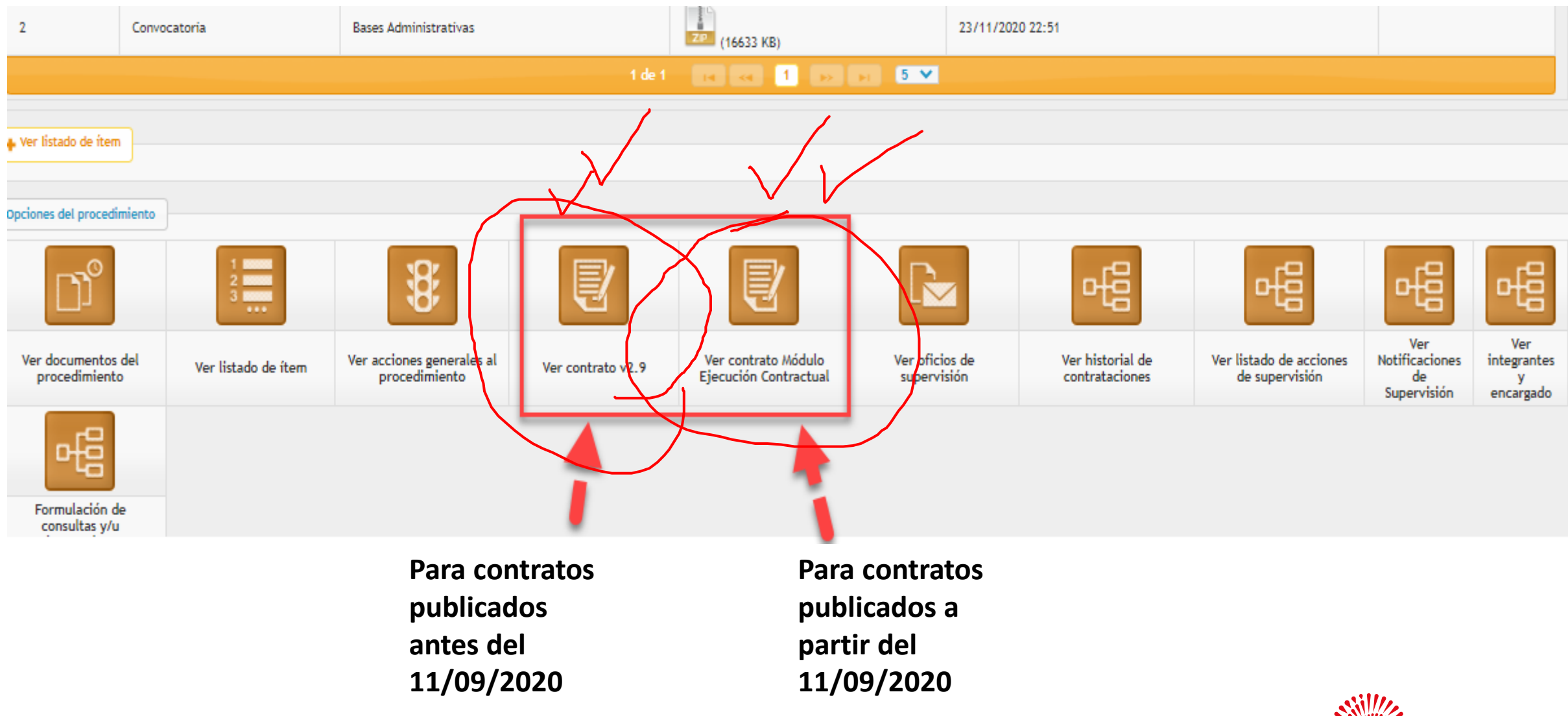

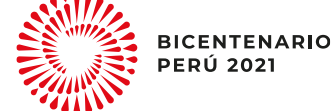

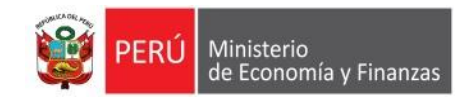

Desde la opción

generales al niento

"Ver contrato v2.9"

Ver contrato v2.9

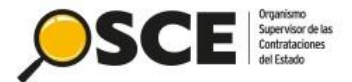

Buscar Contratos Asociados al Procedimiento de Contratación Criterios de Búsqueda Datos del Procedimiento Nomenclatura del Tipo de Entidad convocante AS-SM-1-2020-0SCE-1 ORGANISMO SUPERVISOR DE LAS CONTRATACIONES DEL ESTADO Selección Número de Convocatoria 1 Objeto de Contratación Servicio SERVICIO DE MANTENIMIENTO PREVENTIVO Y CORRECTIVO DEL EQUIPAMIENTO Descripción del Documento DEL CENTRO DE CÓMPUTO DE CONTINGENCIA (CCC) Y DE LA SEDE CENTRAL Se visualiza el (CCS) DEL OSCE. contrato publicado en la Tipo de Documento [Seleccione] Nº del Documento versión 2.9 Descripción del Documento Contratista [Seleccione] . Nro. de Ítem del Procedimiento de Contratación Buscar Secondaria Excel 🝵 Limpiar × Cerrar Resultado de Búsqueda Junta de Resolución de Fecha de Fecha de Ver Monto Contratista Archivo Nro Situación Disputas, Moneda Publicación Contratado Detalle Perfeccionamiento Conciliaciones Contrato y Laudos L SERVICIO DE MANTENIMIENTO PREVENTIVO Y CORRECTIVO 004-GST DEL EQUIPAMIENTO DEL CENTRO DE CÓMPUTO DE PDF Ø 2020-INGENIEROS 74,890.00 EJECUCION 20/02/2020 27/02/2020 Soles CONTINGENCIA (CCC) Y DE LA SEDE CENTRAL (CCS) DEL (27/02/2020 OSCE S.A.C. OSCE - KB) 1 de 1 🛛 😽 🚺 🤛 🖬 🏾 5 🗸

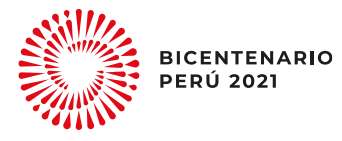

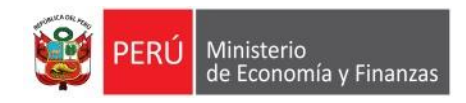

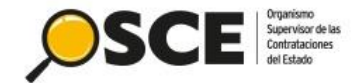

### Desde la opción "Ver contrato Módulo Ejecución Contractual"

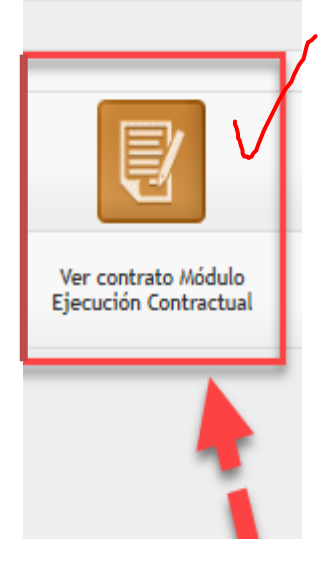

Se visualiza el contrato publicado en el módulo y deriva al buscador de contratos vinculando la búsqueda con el ID Expediente del procedimiento de selección

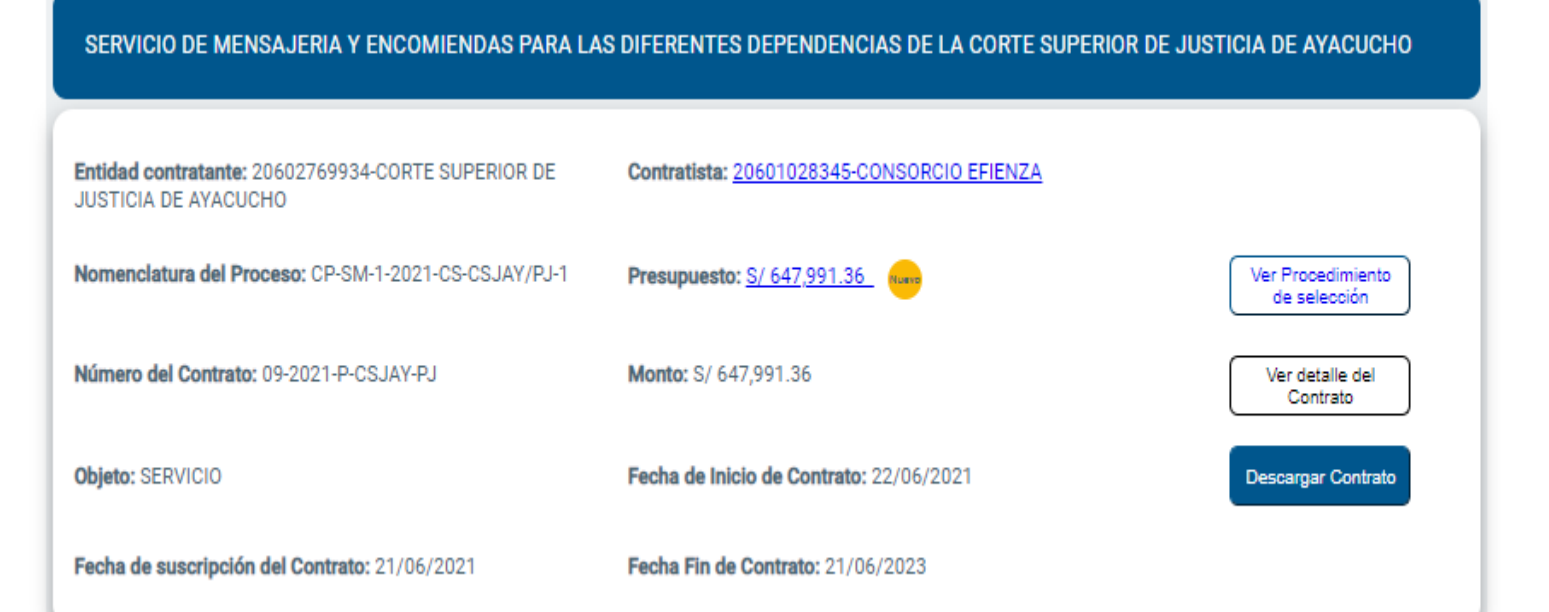

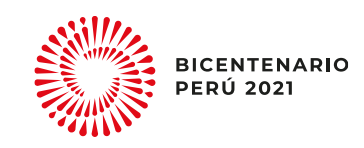

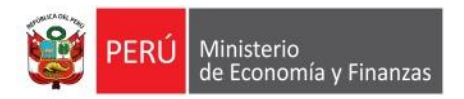

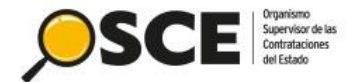

### 3. COMO UBICAR EL MODULO DE CONTRATOS DESDE LA FICHA DE SELECCIÓN DEL SEACE COMO UN PROVEEDOR

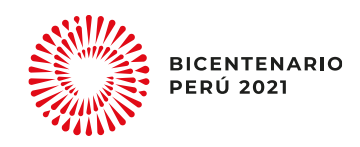

| Convocatoria                                                                  |                                                                    | Cronograma                                             |                                 |                    |
|-------------------------------------------------------------------------------|--------------------------------------------------------------------|--------------------------------------------------------|---------------------------------|--------------------|
| información general                                                           |                                                                    | Etapa                                                  | Fecha Inicio                    | Fecha Fin          |
| Nro. Expediente                                                               | 620263                                                             | Convocatoria                                           | 30/08/2020                      | 30/08/2020         |
| Nomenciatura                                                                  | A S- SM-6-2020-O SCE-1                                             | Registro de participantes (Electrónica)                | 01/07/2020 00:01:00             | 09/07/2020 23:59:0 |
|                                                                               |                                                                    | Formulación de consultas y observaciones (Electrónica) | 01/07/2020 00:01:00             | 02/07/2020 23:59:0 |
| Nro. de convocatoria                                                          | 1                                                                  | Absolución de consultas y observaciones (Electronica)  | 06/07/2020                      | 06/07/2020         |
| Tipo de compra o selección                                                    | Por la Entidad                                                     | A TRAVES DEL SEACE (LIMA / LIMA / JESUS MARIA )        | 0010112020                      | 0010112020         |
| Normativa aplicable                                                           | Ley N° 30225 - Ley de Contrataciones del Estado                    | Presentación de ofertas (Electrónica)                  | 10/07/2020 00:01:00             | 10/07/2020 23:59:  |
| nformación general de la entidad                                              |                                                                    | Evaluación y calificación                              | 13/07/2020                      | 17/07/2020         |
| Entidad Convocante                                                            | ORGANISMO SUPERVISOR DE LAS CONTRATACIONES DEL ESTADO              | Otorgamiento de la Buena Pro                           | 17/07/2020 08:30:00             | 17/07/2020         |
| Dirección legal                                                               | AV. GREGORIO ESCOBEDO CUADRA 7 (LIMA-LIMA-JESUS MARIA)             | A TRAVES DEL SEACE ( LIMA / LIMA / JESUS MARIA )       |                                 |                    |
| Página Web                                                                    | WWW.OSCE.COM.PE                                                    |                                                        |                                 |                    |
| Teléfono de la Entidad                                                        | 8135555                                                            |                                                        |                                 |                    |
| nformación general del procedimiento                                          |                                                                    | Entidades Contratantes                                 |                                 |                    |
| Objeto de contratación                                                        | Bien                                                               | Entidad Contratante                                    |                                 | RU                 |
| Descripción del Objeto                                                        | ADQUISICION DE EQUIPOS DE VIDEOCONFERENCIA                         | ORGANISMO SUPERVISOR DE LAS CONTRATACIONES DEL EST     | ADO                             | 2041902            |
| Valor Estimado Total/ Valor Referencial To                                    | tal 45,825.00 Soles                                                |                                                        |                                 |                    |
| Monto del derecho de participación                                            | GRATUITO                                                           |                                                        |                                 |                    |
| Monto del costo de Reproducción de las Ba                                     | 4.50 Soles                                                         |                                                        |                                 |                    |
| Lugar y cuenta de pago del costo de<br>Reproducción de las Bases              | Banco Cuenta de Pago                                               |                                                        |                                 |                    |
|                                                                               | Caja de la Entidad                                                 |                                                        |                                 |                    |
| Fecha y hora de Publicación                                                   | 30/06/2020 23:37:00                                                |                                                        |                                 |                    |
| Recurso de Apelación resuelto por                                             | LA ENTIDAD                                                         |                                                        |                                 |                    |
| Ver documentos por Etapa<br>Ver listado de ítem<br>Opciones del procedimiento |                                                                    |                                                        |                                 |                    |
| Ver documentos Ver listado<br>del ítem<br>procedimiento                       | de Ver acciones Ver contrato v2.9<br>generales al<br>procedimiento | Ver contrato<br>Módulo<br>Ejecución                    | Ver listado de V<br>actividades | /er Expediente     |

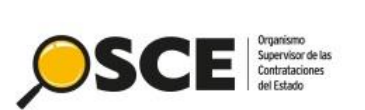

### Ficha de Selección

### Sección: Opciones del procedimiento

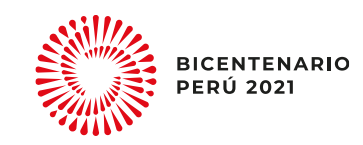

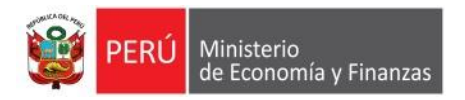

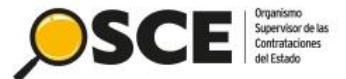

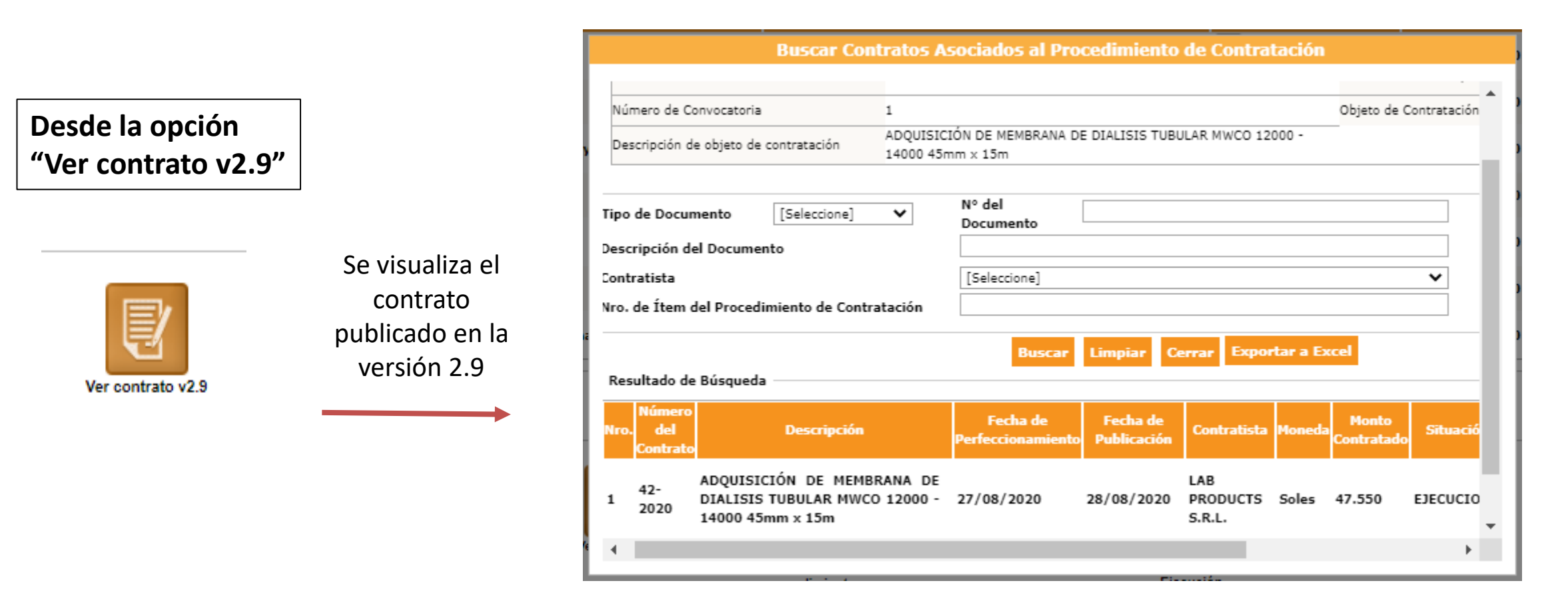

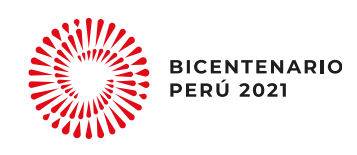

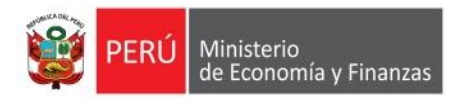

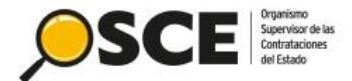

Desde la opción "Ver contrato Módulo Ejecución Contractual"

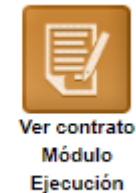

Contractual

publicado en el módulo de contratos y deriva al buscador de contratos vinculando la búsqueda con el ID Expediente del procedimiento de selección

Se visualiza el contrato

| ntidad contratante: 20602769934-CORTE SUPERIOR DE                                                                                                    | Contratista: 20601028345-CONSORCIO EFIENZA |                                   |
|----------------------------------------------------------------------------------------------------|--------------------------------------------|-----------------------------------|
| USTICIA DE AYACUCHO                                                                                                    |                                            |                                   |
| Nomenclatura del Proceso: CP-SM-1-2021-CS-CSJAY/PJ-1                                                                                                    | Presupuesto: <u>S/ 647,991.36</u> (1999)   | Ver Procedimiento<br>de selección |
| lúmero del Contrato: 09-2021-P-CSJAY-PJ                                                                                                    | Monto: S/ 647,991.36                       | Ver detalle del<br>Contrato       |
| histor SERVICIO                                                                                                    | Eacha da Inicio da Contrato: 22/06/2021    | Decearmar Contrate                |
| Man of the of the of th |                                            |                                   |
| echa de suscripción del Contrato: 21/06/2021                                                                                                    | Fecha Fin de Contrato: 21/06/2023          |                                   |

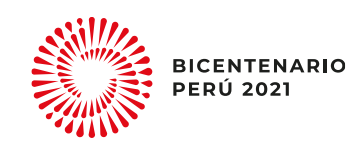

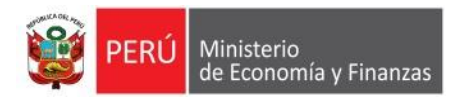

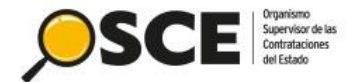

## ---- Gracias por su atención ----

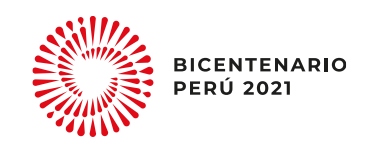

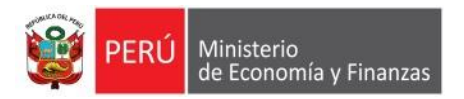

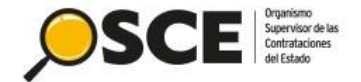

## El OSCE supervisa y promueve contrataciones públicas - · eficientes, transparentes e íntegras, para el bienestar de todos los peruanos

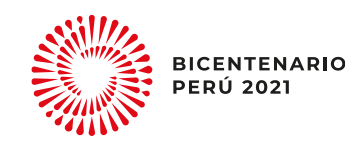